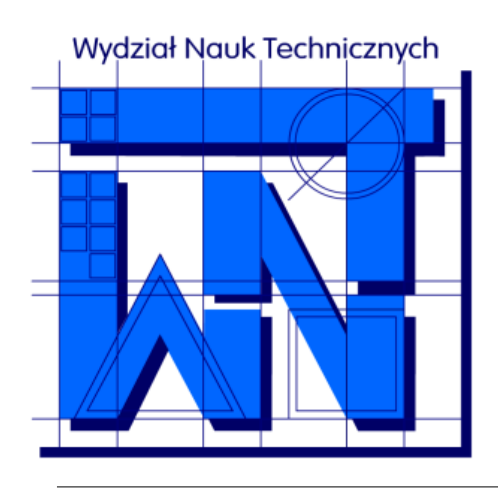

UNIVERSITY OF WARMIA AND MAZURY IN OLSZTYN The Faculty of Technical Sciences POLAND, 10-957 Olsztyn, M. Oczapowskiego 11 tel.: (48)(89) 5-23-32-40, fax: (48)(89) 5-23-32-55 URL: http://www.uwm.edu.pl/edu/sobieski/ (in Polish)

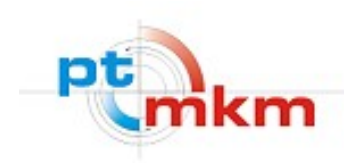

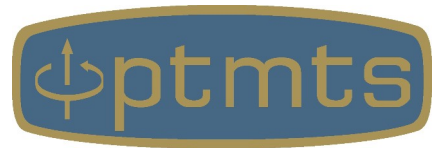

# Niezbędnik badacza: gnuplot

wersja: 10 września 2024

Wojciech Sobieski

VIII SZKOŁA INŻYNIERII SYSTEMÓW BIOTECHNICZNYCH Guzowy Piec, 11-14 września 2024 r. **gnuplot** – środowisko graficzne przeznaczone do tworzenia wykresów funkcji jednej lub dwóch zmiennych oraz do dopasowywania funkcji do danych. Gnuplot należy do programów typu **Open Source** i jest domyślnie wykorzystywany jako element postprocesingu w takich popularnych programach jak <u>OpenFOAM</u> czy <u>YADE</u>. Zaletą programu jest prostota łączenia różnych źródeł danych oraz łatwość generacji plików graficznych, między innymi w formacie EPS, wykorzystywanym np. podczas składania tekstów w środowisku <u>TeX</u>.

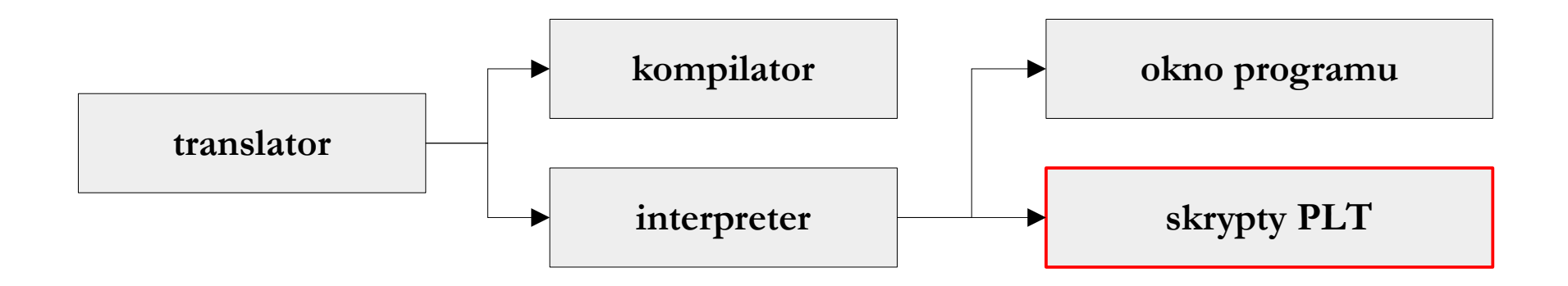

#### Gnuplot – strona domowa

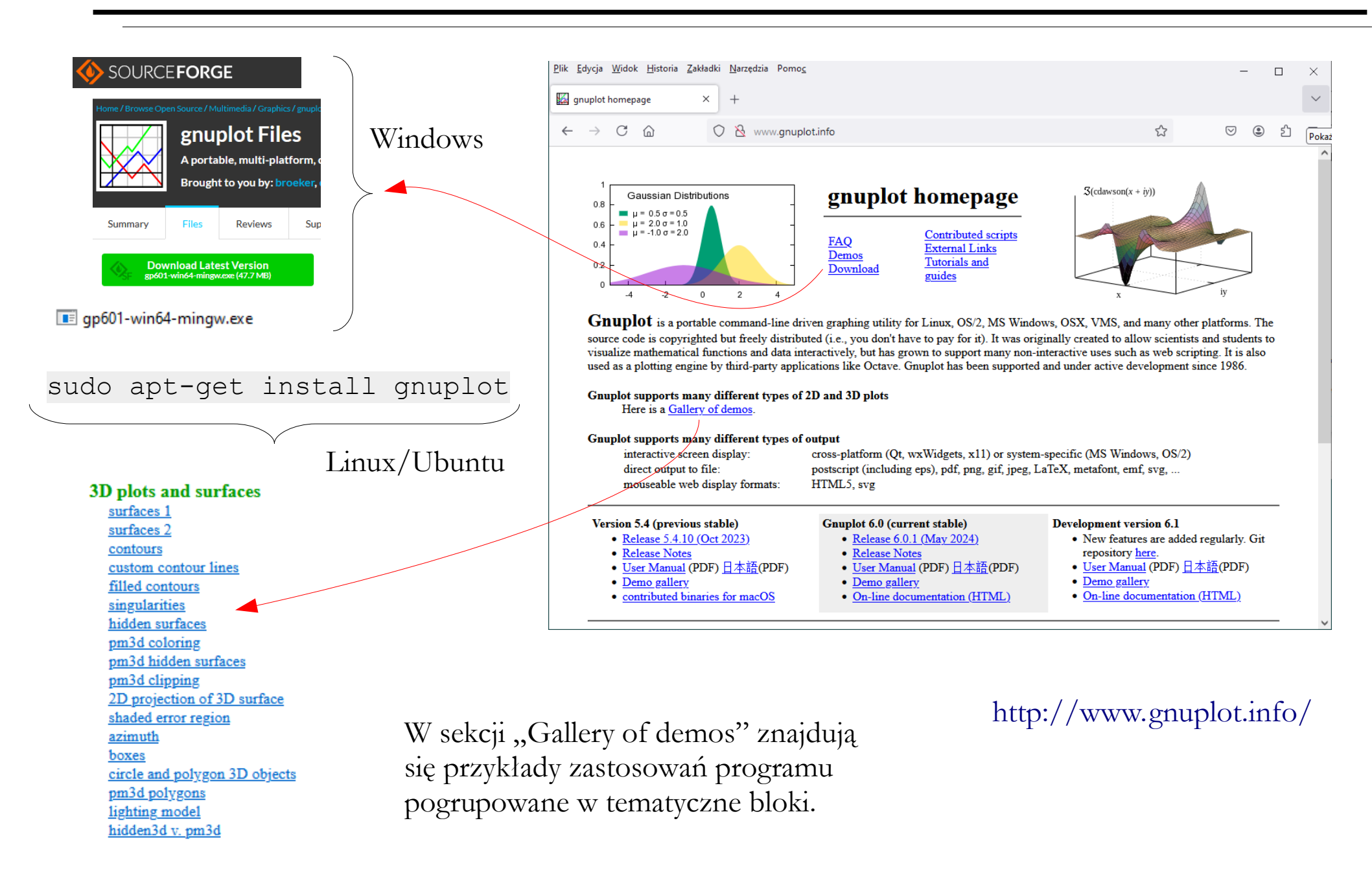

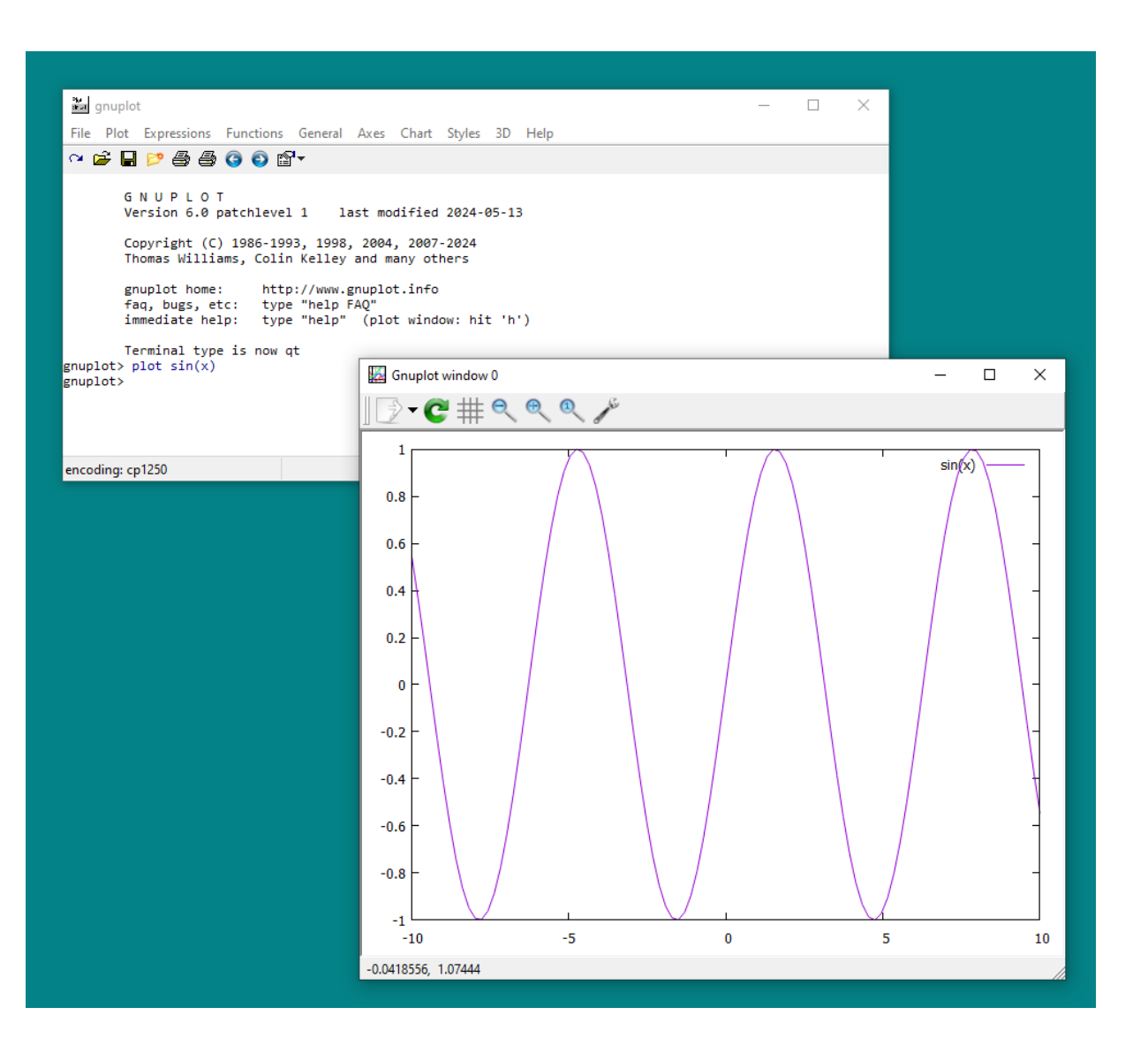

Praca w oknie programu (Windows 10) – instrukcja generująca wykres przykładowej funkcji:

plot sin(x)

W systemach Windows okno programu programu uruchamia się plikiem **wgnuplot.exe**, znajdującym się w podkatalogu BIN.

Uwaga na nazwę pliku!

Lokalizacja pliku uruchamiającego program: C:\Program Files\gnuplot\bin\wgnuplot.exe

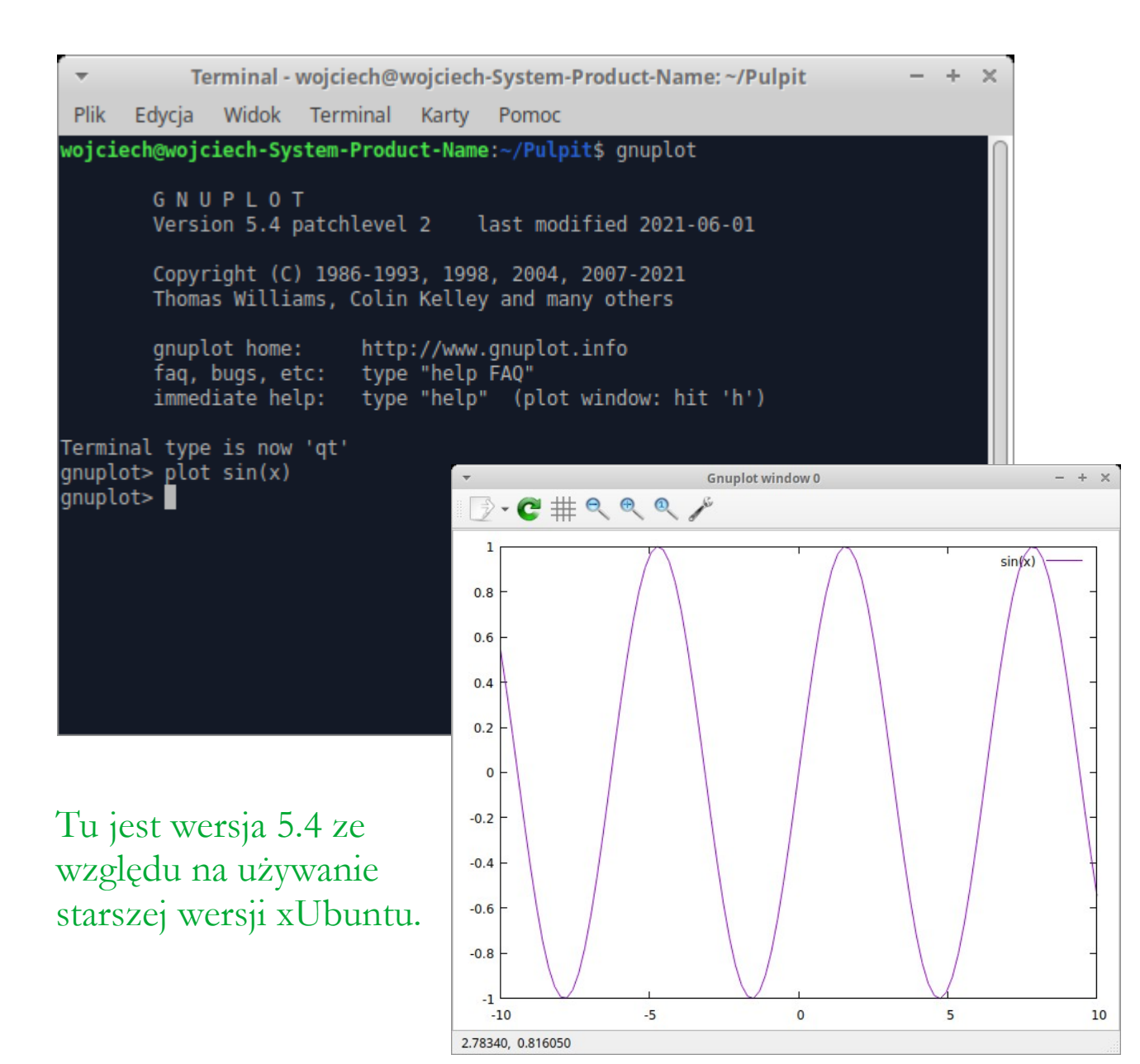

Praca w oknie programu (xUbuntu 22.04) – instrukcja generująca wykres przykładowej funkcji:

plot sin(x)

W systemach Linux program uruchamia się bezpośrednio w terminalu systemu operacyjnego. Polecenie uruchomienia programu ma postać:

gnuplot

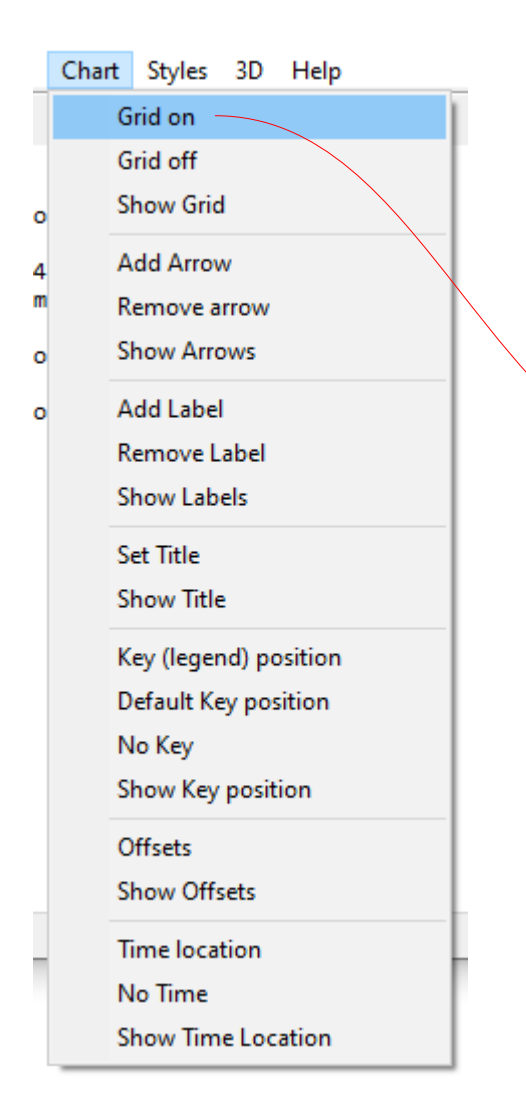

**Systemy Windows**: W pasku menu pogrupowane są najważniejsze polecenia – w przykładzie użyto opcji "Grid on", która powoduje nałożenie na wykres delikatnej siatki, ułatwiającej odczytywanie danych.

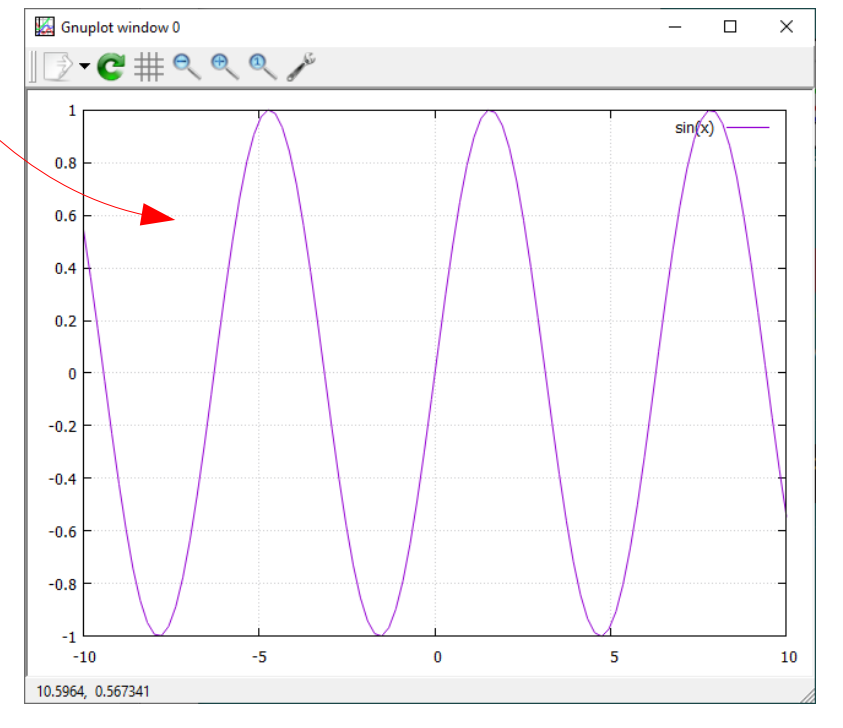

Aby zobaczyć zmiany, należy \_\_\_\_\_\_

👛 gnuplot

Plot

3D Plot

Replot

Clear device

replot

File Plot Expressions Functions General Axe

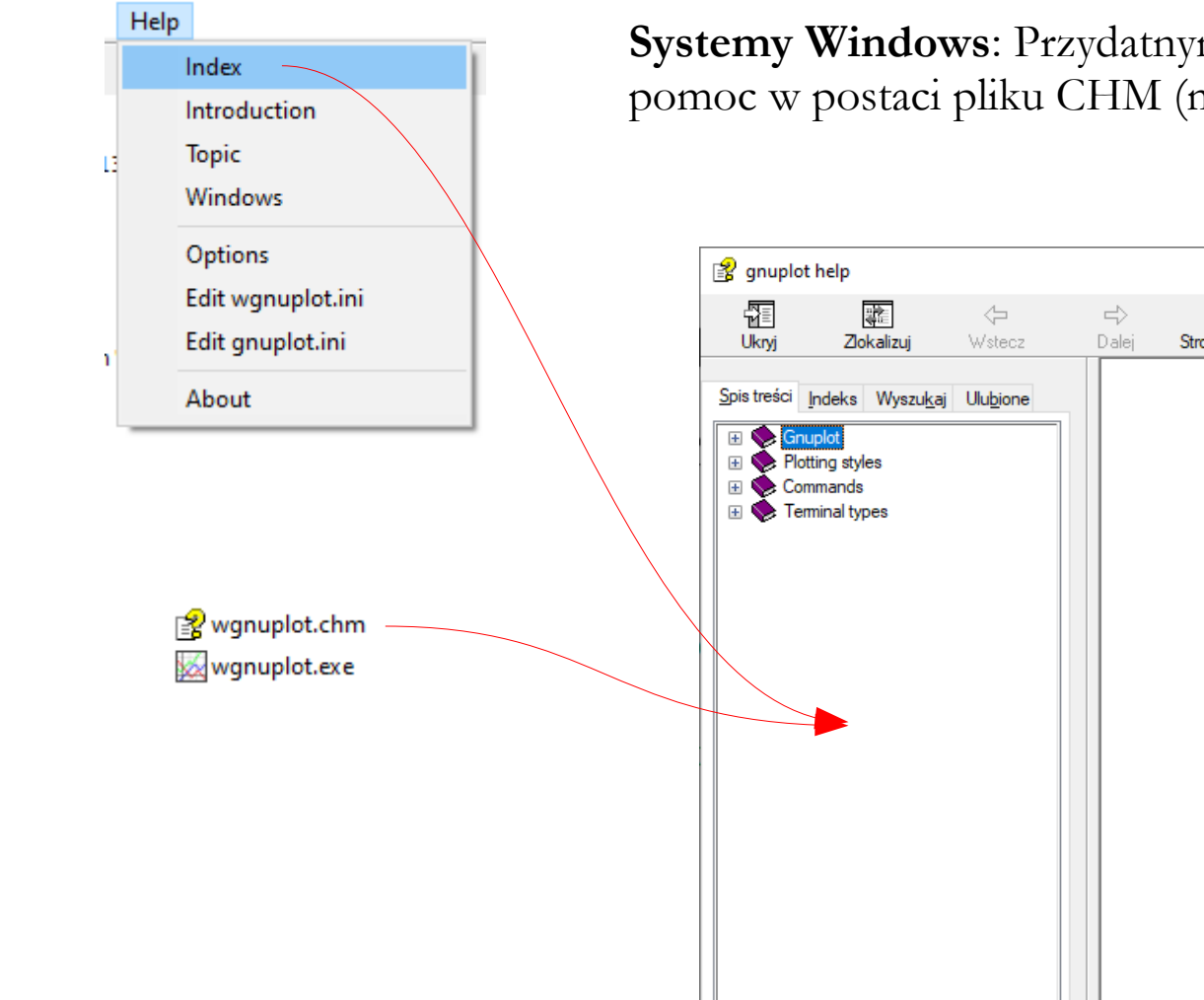

**Systemy Windows**: Przydatnym narzędziem może być wbudowana pomoc w postaci pliku CHM (można go uruchamiać samodzielnie).

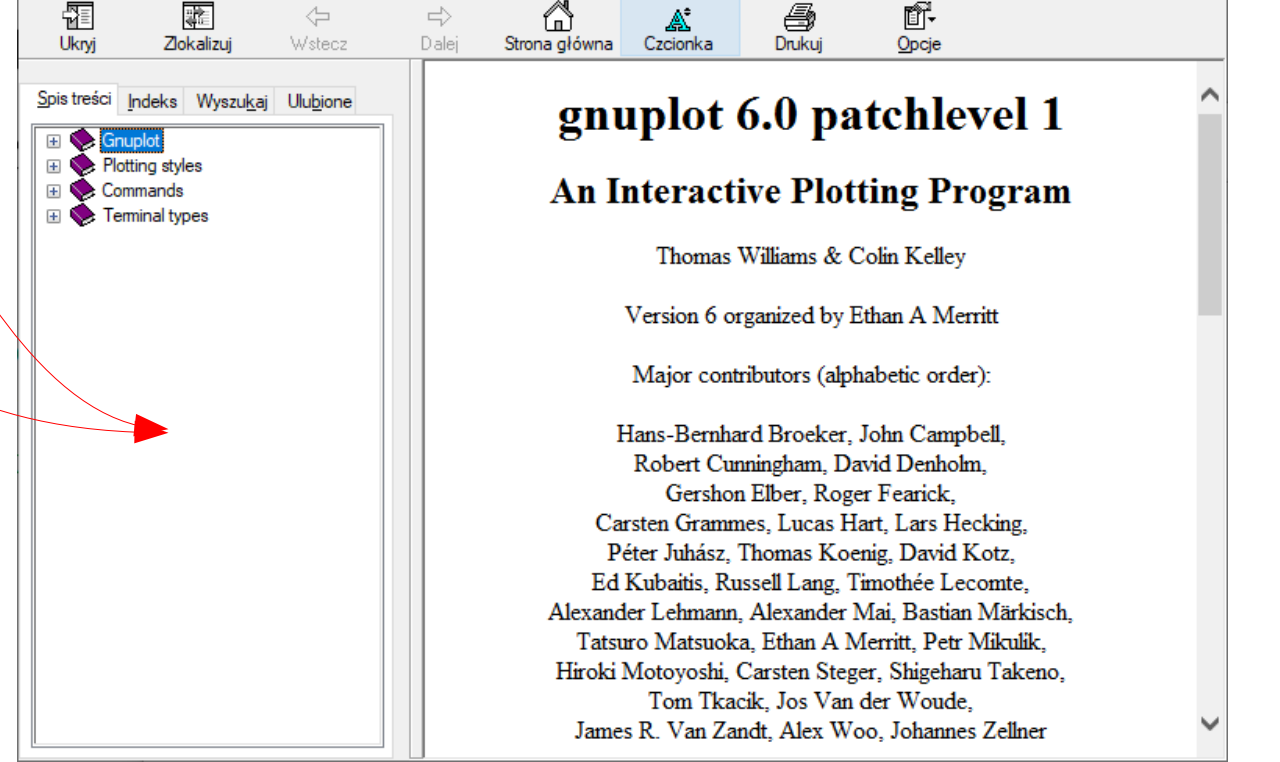

×

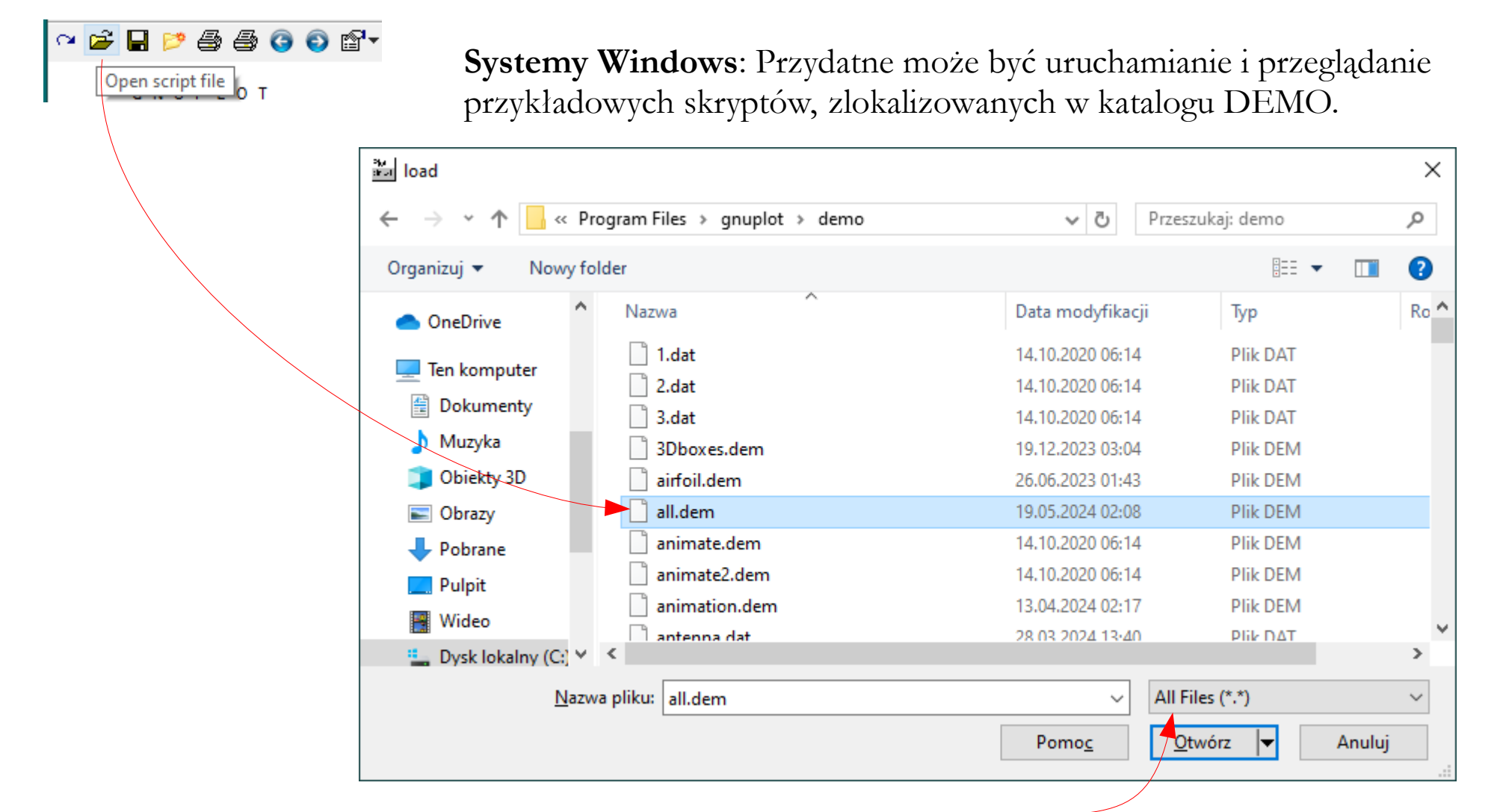

Aby zobaczyć skrypty, trzeba wybrać opcję "All Files (\*,\*)".

## Gnuplot – praca poprzez skrypty PLT

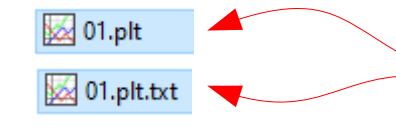

**Systemy Windows**: Aby tworzyć i edytować skrypty PLT należy włączyć widoczność rozszerzeń nazw plików (ważne!).

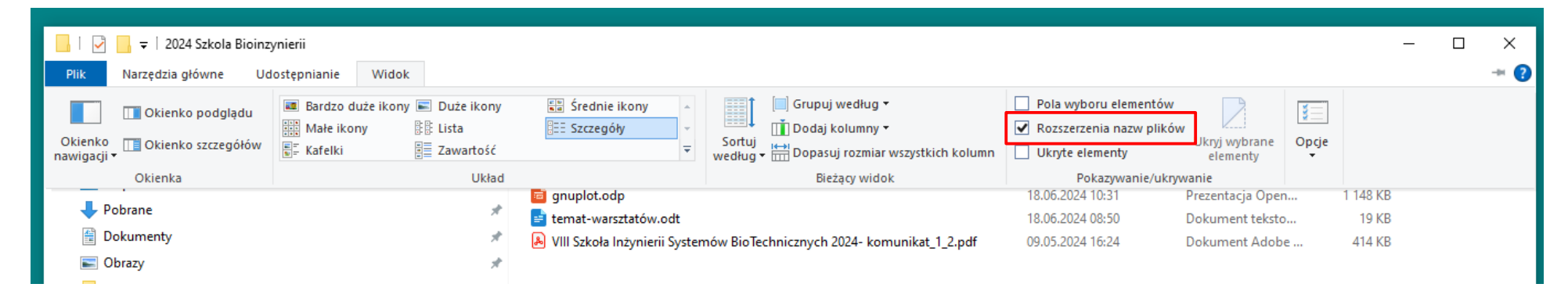

Do tworzenia i edycji skryptów PLT należy posiadać jakiś edytor plików tekstowych: notatnik, mousepad, notepad++, ....

| Nazwa    | ^                  |  |
|----------|--------------------|--|
| 😡 01.plt | Otwórz             |  |
|          | Edytuj w Notepad++ |  |

Po każdej zmianie trzeba zapisać plik przed ponownym uruchomieniem skryptu!

| 📓 D:\Kortowo Seminaria\2024 Szkola Bioinzynierii\Cwiczenia\01.plt - Notepad++ - 🛛               | ×  |  |  |  |  |  |
|-------------------------------------------------------------------------------------------------|----|--|--|--|--|--|
| Plik Edycja Szukaj Widok Format Składnia Ustawienia Narzędzia Makra Uruchom Wtyczki Karty ? + 🔻 | ×  |  |  |  |  |  |
| 🕞 🗁 🖶 🛸 🕞 🎧 🚔   🎸 🐚 🐚   ⊃ 🗲   # 🧏 💘   🤏 👒   🖫 🖼   ≒, 1   🗮 🖉 💹 🗳 🖉   ●                          | >> |  |  |  |  |  |
| 🔚 01.plt 区                                                                                      |    |  |  |  |  |  |
| 1 plot sin(x)                                                                                   | î  |  |  |  |  |  |
| 2 pause mouse                                                                                   |    |  |  |  |  |  |
| 3 gnuplot exit                                                                                  |    |  |  |  |  |  |
|                                                                                                 | ~  |  |  |  |  |  |
| length : 38 lines : 3 Ln : 1 Col : 1 Pos : 1 Windows (CR LF) UTF-8 IN                           | 5  |  |  |  |  |  |

#### Gnuplot - materiały szkoleniowe

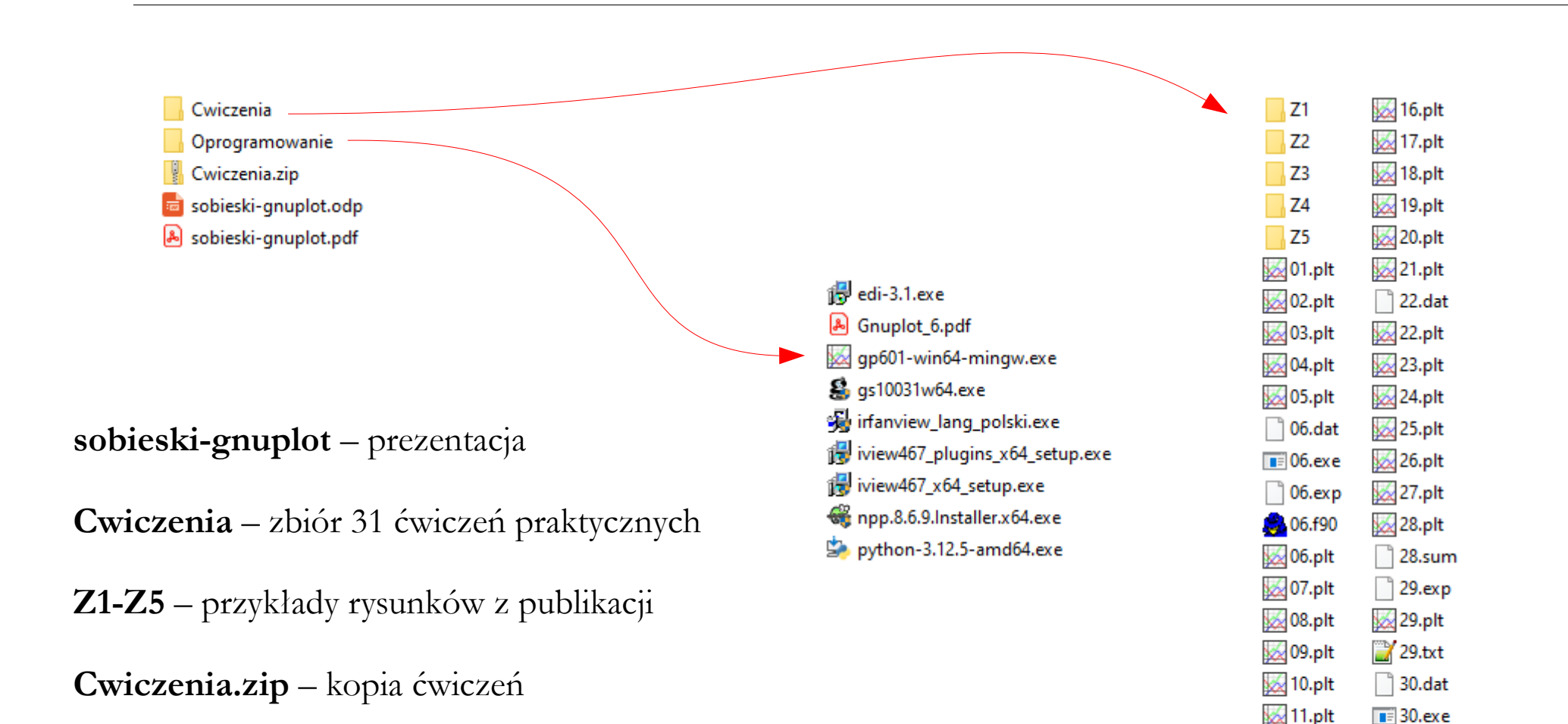

30.f90

30.plt

🗟 31.py

😡 12.plt 😡 13.plt

🔣 14.plt

😡 15.plt

W trakcie ćwiczeń sugeruje się nie tworzyć od nowa własnych skryptów, ale edytować i modyfikować te już istniejące – jak się coś popsuje, to kopia oryginału będzie cały czas dostępna.

#### 01:

set terminal wxt plot sin(x) pause mouse gnuplot exit set terminal – komenda definiuje sposób, w jaki gnuplot generuje wykresy. Terminale mogą być używane do bezpośredniego wyświetlania wykresów na ekranie (np.: windows, wxt, qt, x11) lub do zapisu wykresu do pliku (np.: postscript, pdf, pngcairo, svg, canvas).

- Polecany terminal - działa tak samo w systemach Windows oraz Linux.

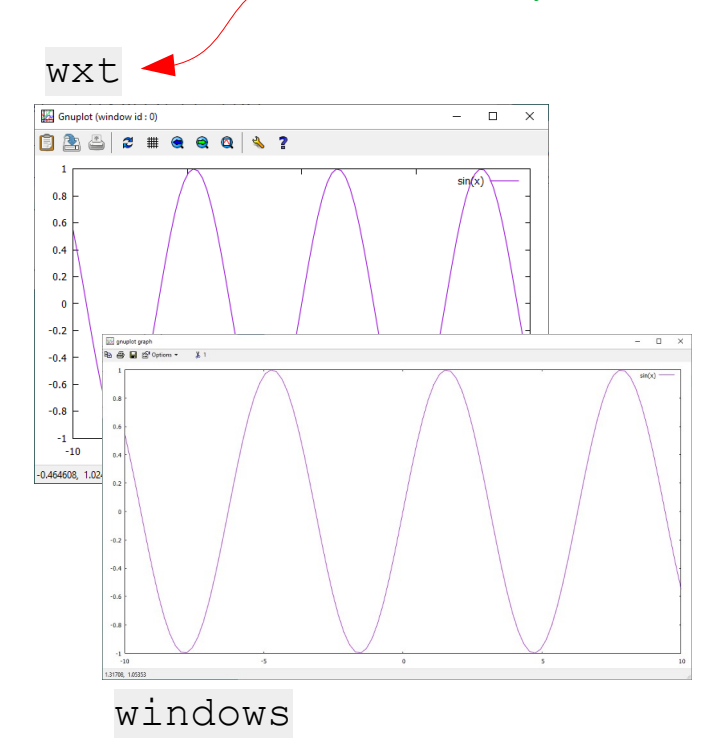

**plot** – komenda generuje wykres 1 zmiennej; posiada wiele opcji umożliwiających sterowanie wyglądem wyświetlanych danych.

**pause** – komenda wstrzymuje działanie programu gnuplot, z opcjonalnymi parametrami zależnymi od używanego terminala (np. **pause mouse** powoduje czekanie na interakcję z myszą).

|       |              | gnuplot pause |
|-------|--------------|---------------|
| pause | mouse        | 7             |
| pause | 3            | Zamknij       |
| pause | -1 "Zamknij" | OK Cancel     |
|       |              |               |

gnuplot exit – komenda kończy działanie programu gnuplot.

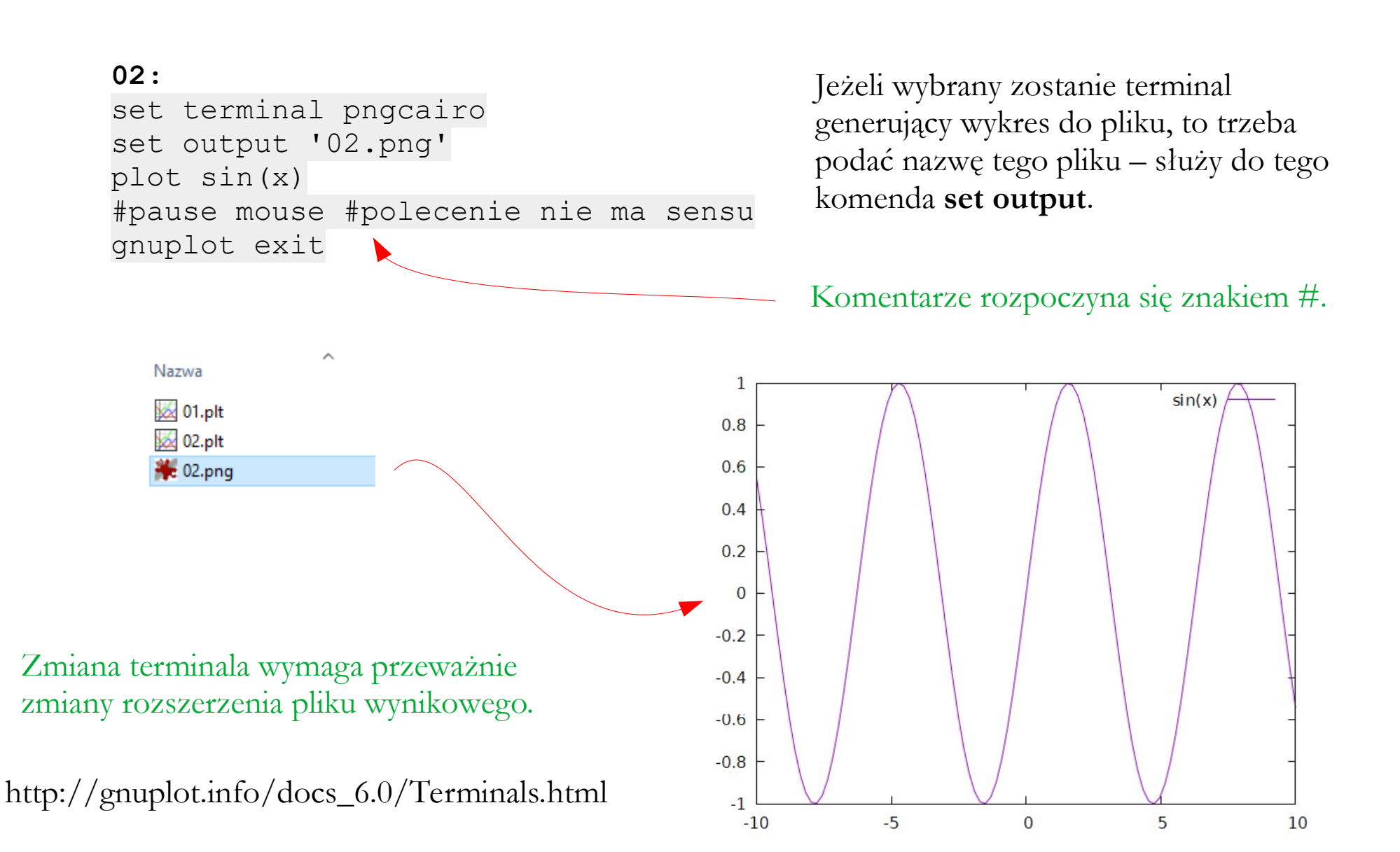

```
03:
set terminal wxt

→ plot sin(x)
pause mouse
set terminal pngcairo
set output '03.png'

→ replot
set terminal postscript colour
set output '03.eps'

→ replot
gnuplot exit
```

Do wizualizacji plików EPS w systemach Windows można wykorzystać np. program IrfanView. Terminale można przełączać dowolnie w trakcie interpretacji pojedynczego skryptu PLT. Po każdej zmianie terminala należy ponownie wygenerować wykres instrukcją **plot**, lub – co jest polecane – poleceniem **replot**.

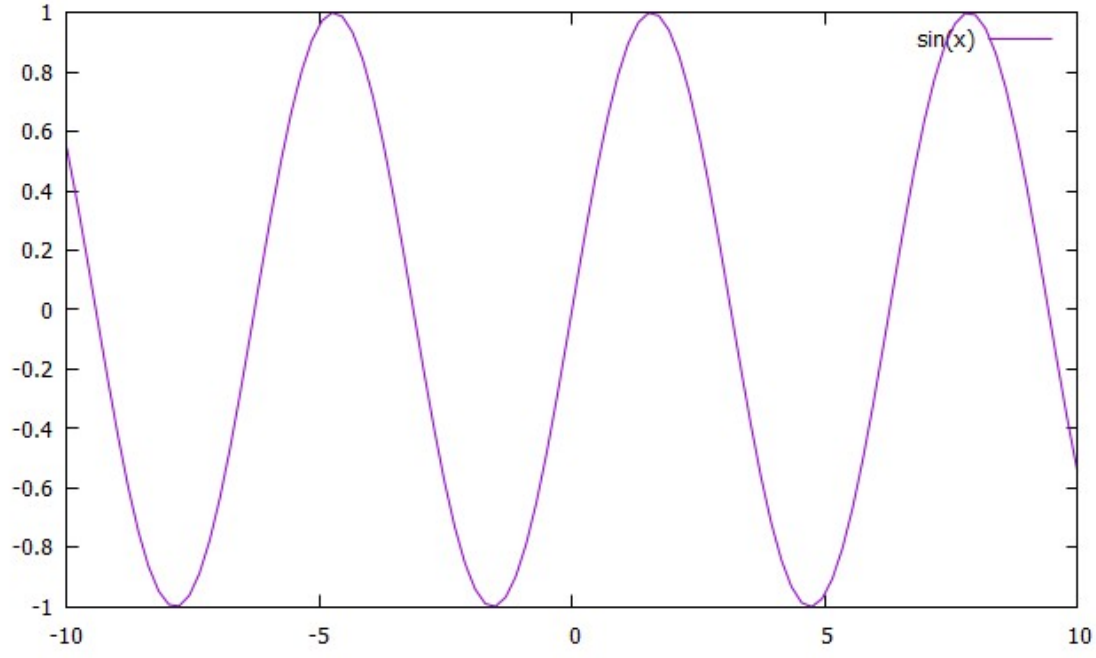

| 🍀 fig_03.eps - IrfanView<br>Plik Edycja Obraz <mark>Opcje</mark> Widok Pomoc                                          |                                                                                                    | Warto odznaczyć tę opcję.                                                                                                    |
|----------------------------------------------------------------------------------------------------|----------------------------------------------------------------------------------------------------|----------------------------------------------------------------------------------------------------|
| Ustawienia                                                                                                    | P                                                                                                    |                                                                                                    |
| Zmień język                                                                                                    | Ustawienia programu Irfan                                                                                                    | View X                                                                                                    |
| Skojarzenia plików                                                                                                    | Uruchamianie/Zakańczanie<br>JPG / PCD / GIF                                                                                                    | Wyświetlanie                                                                                                    |
| W systemach Windows pliki EPS<br>można podglądać korzystając np.<br>z programu IrfanView:                             | Skojarzenia<br>Wyświetlanie<br>Przeglądanie<br>Edycja<br>Pełny Ekran / Pokaz autom.<br>Powiększanie<br>Zarządzanie kolorem<br>Wideo/Dźwięk<br>Działania na plikach<br>Jezyk | Pokazuj kolor przezroczystości (alfa) dla plików <u>PNG/TIF/TGA/DDS/EPS/RAW</u> Pokazuj osadzone informacje TIF     Pokazuj kanały w kolorze zamiast szarości (dla menu: Obraz->Pokaż kanał koloru)     Dokładniejsze wyświetlanie obrazów 24 bitowych na ekranach 16 bitowych                                                      |
| <ul> <li>iview467_x64_setup.exe</li> <li>iview467_plugins_x64_setup.exe</li> <li>irfanview_lang_polski.exe</li> </ul> | Pasek Narzędzi<br>Plugins<br>Różne<br>OK                                                                                                    | Stosuj korekcję Gamma:<br>(dla wszystkich obrazów)       1.00       (wartość domyślna: 1.00, zakres: 0.01 do 6.99)         Korekcja Gamma dla<br>obrazów czamo-białych:       0.5       (dla przepróbkowanych obrazów czamo-białych)                                                                                                |
| https://www.irfanview.com/                                                                                            | Anuluj                                                                                                    | Pokazuj pełną ścieżkę pliku na Belce okna programu  Prawym przyciskiem myszy wyświetlaj menu kontekstowe (domyślnie: przewijanie)  Pokazuj współrzędne wskaźnika myszy na pasku stanu  Utrzymuj wskaźnik myszy na przyciskach Następny/Poprzedni plik (gdy je klikasz)  Włącz lupę (CTRL+SHIFT + ruch myszy na obrazie)             |
| Ghostscript.                                                                                                    |                                                                                                    | Opcje okna programu IrfanView:                                                                                                    |
| <ul> <li>gs10031w64.exe</li> <li>https://ghostscript.com/releases/gsdnld.html</li> </ul>                              |                                                                                                    | □ Tryb ciemny (wyłączenie wymaga ponownego uruchomienia programu)         □ Środkuj okno na ekranie po załadowaniu każdego obrazu         ☑ Zapamiętuj ostatnią pozycję i rozmiar okna         Kolor okna głównego:       Wybierz         Dodatkowe informacje wyświetlane na pasku stanu (w polu po prawej):       \$M       Pomoc |

П

#### \label{eq12} \end{equation}

where fit parameters \$a\$, \$b\$, \$c\$, and \$d\$ are equal to 1.07, 0.58, -0.21 and 1.2, respectively.

In Fig. \ref{fig14} (bottom), all the obtained values of the LBM tortuosity for the highest grid and for all repetitions are shown together with the results of the PSA analysis. The small, filled points represent the values of the LBM tortuosity. Circles mean that in the current case at least one free path exists in the X-direction. Squares are shown in cases in which the LBM tortuosity has a negative value.

```
\begin{figure*}
\centering
\includegraphics[scale=0.3,angle=-90]{Fig_14a.eps}
\includegraphics[scale=0.3,angle=-90]{Fig_14f.eps}
\caption{Distribution of the LBM tortuosity: all values of LBM tortuosity between
1.0 and 5.0 (upper); comparison with PSA method (bottom)}
\label{fig14}
\end{figure*}
```

It can be noted that if free paths exist in the main flow direction, then the LBM tortuosity has a value greater or equal to 1. Only in two cases the LBM tortuosity is negative (Fig. \ref{fig16}), regardless of the existence of free paths in the pore structure. In these cases, the flow in the X-direction is strongly limited and the lattice gas flows mainly in the Y-direction or returns. In both cases the size of the

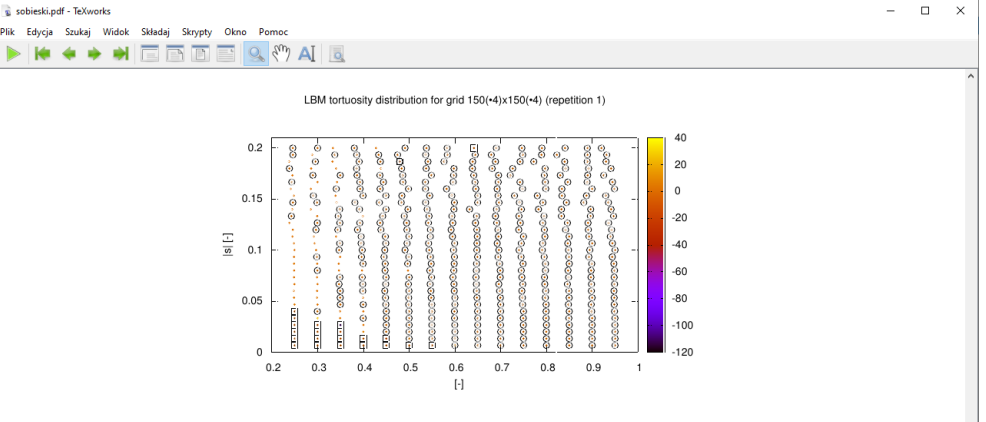

Figure 14: Distribution of the LBM tortuosity: all values of LBM tortuosity between 1.0 and 5.0 (upper); comparison with PSA method (bottom)

$$\tau(\rho_p) = a + b \cdot exp(c \cdot \rho_p^d), \tag{12}$$

225% strona 18 z 29

where fit parameters a, b, c, and d are equal to 1.07, 0.58, -0.21 and 1.2, respectively.

In Fig. 14 (bottom), all the obtained values of the LBM tortuosity for the highest grid and for all repetitions are shown together with the results of the PSA analysis. The small, filled points represent the values of the LBM tortuosity. Circles mean that in the current case at least one free path exists in the X-direction. Squares are shown in cases in which the LBM tortuosity has a negative value.

It can be noted that if free paths exist in the main flow direction, then the LBM tortuosity has a value greater or equal to 1. Only in two cases the LBM tortuosity is negative (Fig. 16), regardless of the existence of free paths in the pore structure. In these cases, the flow in the X-direction is strongly limited and the lattice gas flows mainly in the Y-direction or returns. In both cases the size of the structural element is high.

Przykład wykorzystania plików EPS w TeXie (tu w programie MikTeX).

#### 04:

set terminal wxt
plot sin(x),cos(x)
pause mouse
gnuplot exit

#### lub (co jest wygodniejsze w praktyce)

UWAGA: Po znaku "\" nie może być żadnego innego znaku, nawet spacji!

Komendy plot się nie powtarza.

Na końcu listy nie wstawia się znaku "\".

Źródłem danych mogą być **funkcje wewnętrzne**: lista funkcji wewnętrznych dostępna jest np. w oficjalnej dokumentacji programu gnuplot.

#### gnuplot 6.0

An Interactive Plotting Program Thomas Williams & Colin Kelley

gnuplot 6.0

39

#### Functions

Arguments to math functions in gnuplet can be integer, real, or complex unless otherwise noted. Functions that accept or return angles (e.g.  $\sin(x)$ ) treat angle values as radians, but this may be changed to degrees using the command set angles.

| Math library and built-in functions |             |   |                                                                              |  |  |  |
|-------------------------------------|-------------|---|------------------------------------------------------------------------------|--|--|--|
| Function                            | Arguments   |   | Returns (c indicates complex result)                                         |  |  |  |
| abs(x)                              | int or real |   | absolute value of $x$ , $ x $                                                |  |  |  |
| abs(x)                              | complex     |   | length of $x$ , $\sqrt{\operatorname{real}(x)^2 + \operatorname{imag}(x)^2}$ |  |  |  |
| acos(x)                             |             | с | $\cos^{-1} x$ (inverse cosine)                                               |  |  |  |
| $a\cosh(x)$                         |             | с | $\cosh^{-1} x$ (inverse hyperbolic cosine)                                   |  |  |  |
| airy(x)                             | real        |   | Airy function $Ai(x)$ for real x                                             |  |  |  |
| arg(x)                              | complex     |   | the phase of $x, -\pi \leq \arg(x) \leq \pi$                                 |  |  |  |
| asin(x)                             |             | с | $\sin^{-1} x$ (inverse sin)                                                  |  |  |  |
| asinh(x)                            |             | с | $\sinh^{-1} x$ (inverse hyperbolic sin)                                      |  |  |  |
| atan(x)                             |             | с | $\tan^{-1} x$ (inverse tangent)                                              |  |  |  |

http://www.gnuplot.info/docs\_6.0/Gnuplot\_6.pdf

```
05:
set terminal wxt
p = -1.0
f(x) = 0.1*x**2.0 + 2*x - p
g(x) = f(x)/2.0
plot f(x),
     g(x),
     p
pause mouse
gnuplot exit
```

Tu wszystkie ustawienia są domyślne (poza terminalem), ale praktycznie każda komenda gnuplota zawiera opcje umożliwiające jej modyfikację. Źródłem danych mogą być funkcje użytkownika:

- funkcje muszą mieć postać: nazwa(x)
- nazwy funkcji muszą być unikalne
- w jednej funkcji można wywoływać inną
- do opisu funkcji można definiować dodatkowe stałe o postaci: stała = wartość
- stałe również można wyświetlać na rysunku

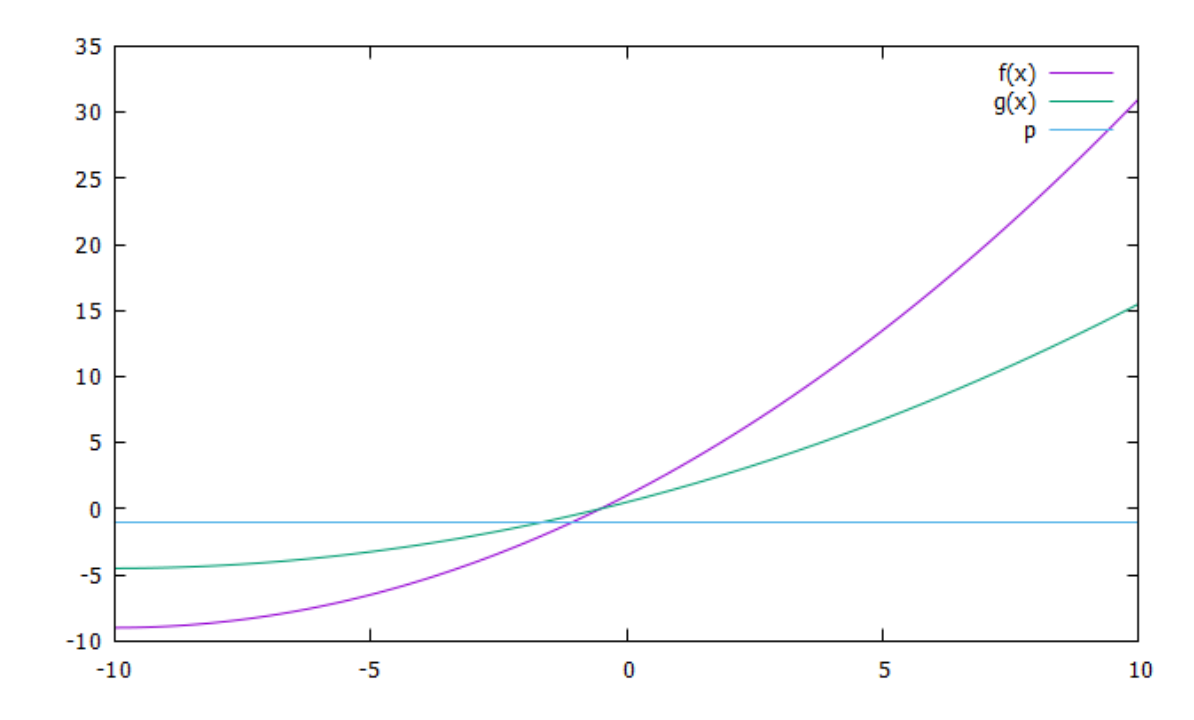

#### 06:

set terminal wxt plot '06.dat' pause mouse gnuplot exit

| 📓 D:\Kortowo                         | Seminaria\2024 Szkola Bioinzynierii\Cwiczenia\06.                       | xt - Notepad++                      | -                     |   | ×   |
|--------------------------------------|-------------------------------------------------------------------------|-------------------------------------|-----------------------|---|-----|
| <u>P</u> lik <u>E</u> dycja <u>S</u> | zukaj <u>W</u> idok <u>F</u> ormat S <u>k</u> ładnia <u>U</u> stawienia | Narzędzia Makra Uruchom Wtyczki Kar | ty 2                  | + | ▼ × |
|                                      | 18 16 🖨 🐇 🖞 🌆 🖓 🖊 🖓 👘                                                   | e e   🖪 🖼   🎫 1 🎼 🖉 📓 🛱 🖉           | 1 💼 👁   💽 🔳 🕨 🖻 🖺     |   |     |
| 🔚 06.txt 🖾                           |                                                                         |                                     |                       |   |     |
| 1                                    | 0.000000                                                                | 0.841471                            | 0.540302              |   | ^   |
| 2                                    | 0.200000                                                                | 0.987766                            | -0.169483             |   |     |
| 3                                    | 0.400000                                                                | 0.987027                            | -0.742924             |   |     |
| 4                                    | 0.600000                                                                | 0.909297                            | -0.993939             |   |     |
| 5                                    | 0.800000                                                                | 0.786749                            | -0.885928             |   |     |
| 6                                    | 1.000000                                                                | 0.638158                            | -0.496382             |   |     |
| 7                                    | 1.200000                                                                | 0.475772                            | 0.030883              |   |     |
| 8                                    | 1.400000                                                                | 0.308072                            | 0.535959              |   | ~   |
| Normal text file                     | length : 1 900 lines : 51                                               | Ln:1 Col:1 Pos:1                    | Windows (CR LF) UTF-8 |   | INS |

Rozszerzenie nazwy pliku z danymi może być dowolne, ważne jest tylko, aby był to zwykły plik tekstowy (plik ASCII).

Zamiast rozszerzenia TXT korzystniej jest użyć takiego, który wskazuje na zawartość pliku, np. DAT. Źródłem danych mogą być pliki tekstowe:

- nazwy plików nie mogą zawierać znaków narodowych ani spacji
- dane w plikach muszą być ułożone w kolumnach oddzielonych spacjami lub tabulatorami
- domyślnie brane są pod uwagę 2 pierwsze kolumny w pliku

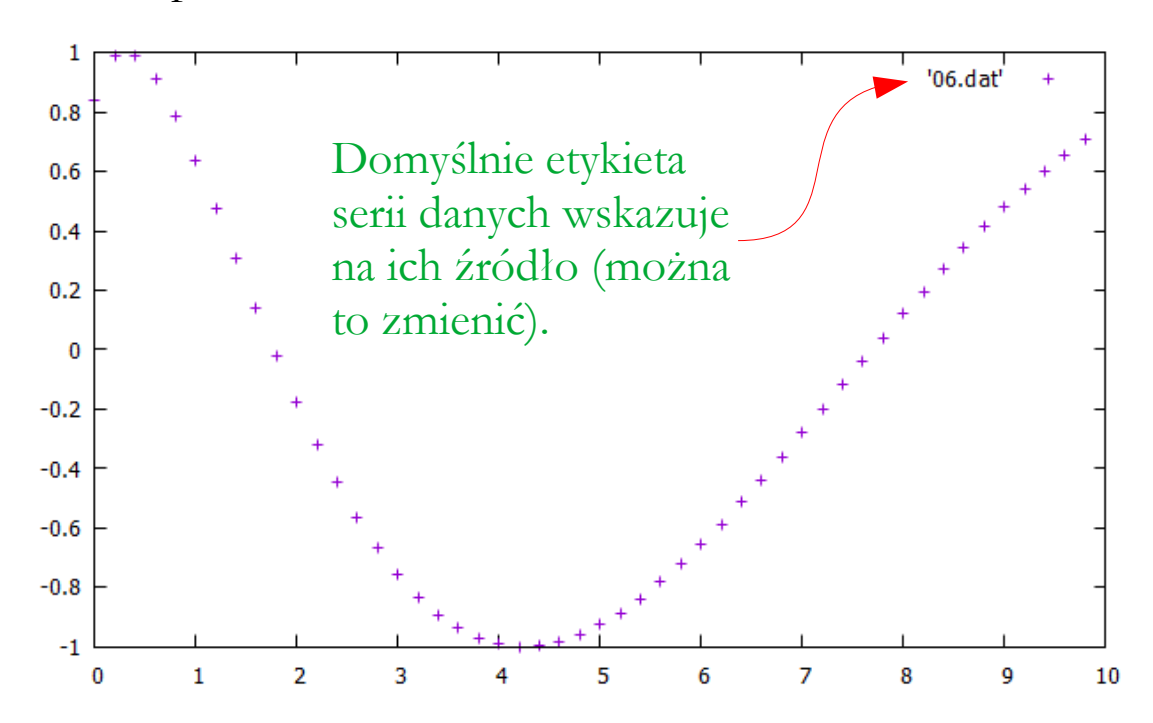

#### 07: set terminal wxt plot '-' 1 1 2 4 3 9 4 16 e #koniec wprowadzania danych pause mouse gnuplot exit

#### 08:

```
set terminal wxt
array data[4]
data[1] = 1
data[2] = 4
data[3] = 9; data[4] = 16
plot for [i=1:4] data[i]
pause mouse
gnuplot exit
```

## Źródłem danych mogą być zmienne proste wprowadzone ręcznie:

- dane muszą mieć postać taką, jakby były zawarte w pliku tekstowym
- obszar wprowadzania danych rozpoczyna się sekwencją '-'
- obszar wprowadzania danych kończy się literą e

## Źródłem danych mogą być **zmienne indeksowane** (tablice) wprowadzone ręcznie:

- przed podaniem danych należy zadeklarować tablicę komendą array, tzn. podać jej nazwę i liczbę elementów
- dane można wprowadzać w kolejnych wierszach lub w jednej linii, rozdzielając je znakiem średnika

#### XX:

Źródłem danych mogą być funkcje powłoki systemu set logscale y operacyjnego – szczegóły zależą od użytej powłoki. set title "Residuals" set ylabel 'Residual' set xlabel 'Iteration' plot "< cat log | grep 'Solving for Ux' | cut -d' ' -f9 | tr -d ','" title 'Ux' with lines, "< cat log | grep 'Solving for Uy' | cut -d' ' -f9 | tr -d ','" title 'Uy' with lines, "< cat log | grep 'Solving for Uz' | cut -d' ' -f9 | tr -d ','" title 'Uz' with lines, \ "< cat log | grep 'Solving for omega' | cut -d' ' -f9 | tr -d ','" title 'omega' with lines,\</pre> "< cat log | grep 'Solving for k' | cut -d' ' -f9 | tr -d ','" title 'k' with lines, "< cat log | grep 'Solving for p' | cut -d' ' -f9 | tr -d ','" title 'p' with lines pause 10 reread

Przykład skryptu przechwytującego wartości rezyduów wyświetlanych w terminalu systemu operacyjnego (xUbubtu) podczas wykonywania obliczeń w programie OpenFOAM.

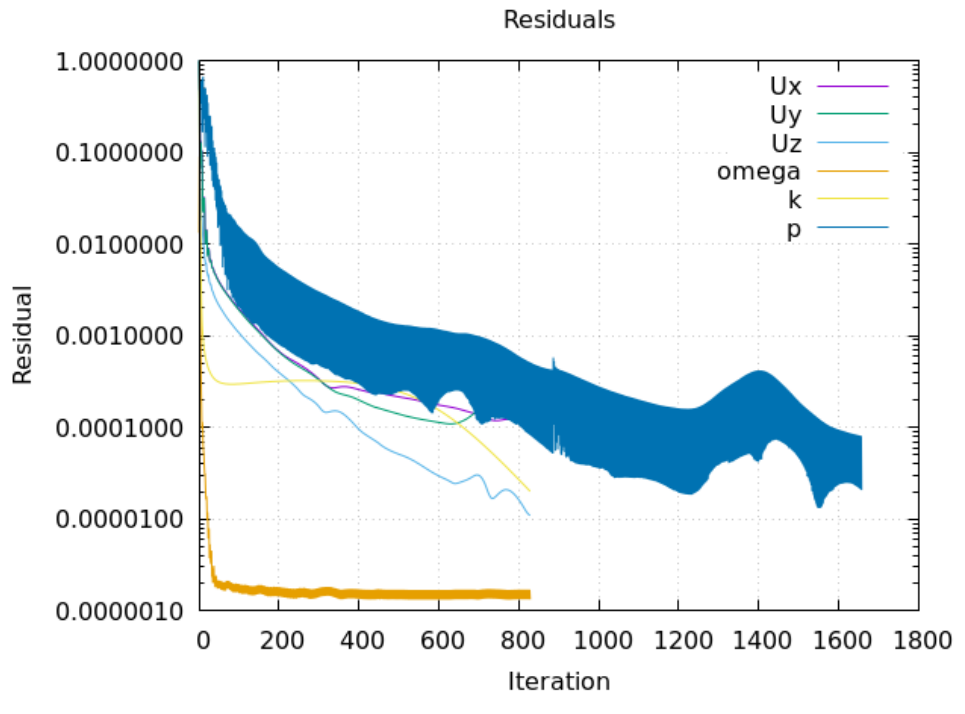

#### 09:

```
set terminal wxt
f(x) = sin(x)
plot '06.dat' u 1:($2/2),\
    '06.dat' u 1:3,\
    '06.exp' u 1:2,\
    f(x)
pause mouse
gnuplot exit
```

**u** (od **u**se) – wskazanie, które kolumny w pliku mają być źródłem danych

\$ – znak powodujący, że dane traktowane są jako zmienne, na których można wykonywać działania matematyczne (np. skalowanie wartości) – tu: dzielenie przez 2

Wykres jest mało czytelny – trzeba popracować nad sposobem prezentacji poszczególnych serii danych. Ogromną zaletą gnuplota jest możliwość łączenia wykresów generowanych na podstawie różnych źródeł danych (**uwaga na nazwy i rozszerzenia!**):

- można porównywać dane z modelu i eksperymentu
- można porównywać różne eksperymenty
- można porównywać różne modele
- ..

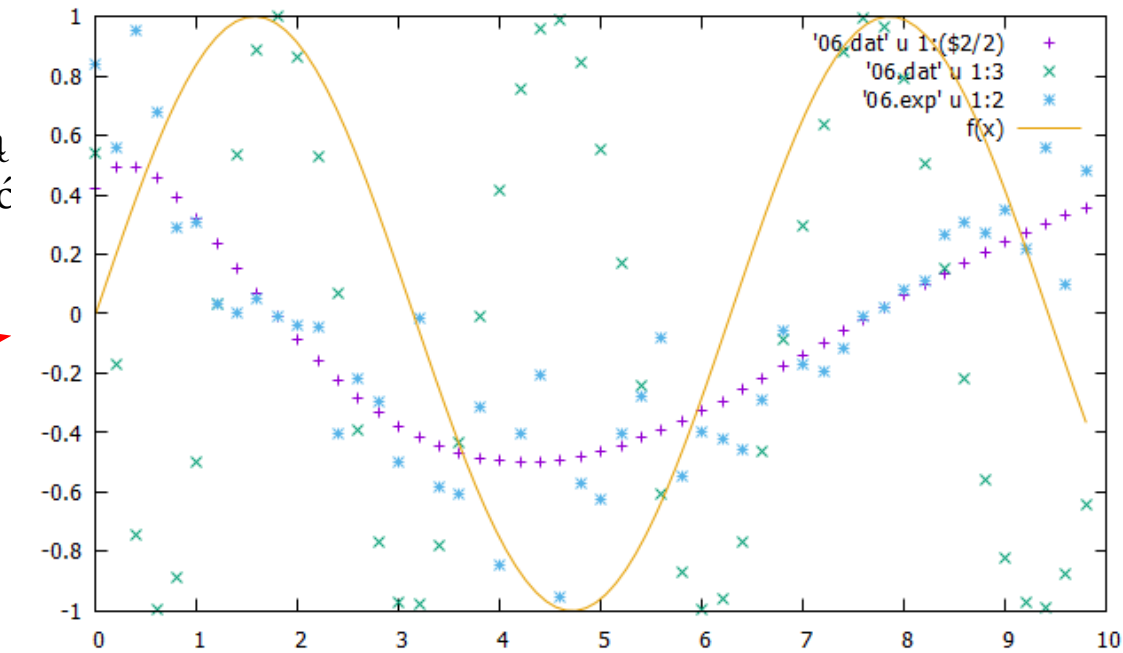

(200x200) (400x400)

(600x600)

(800x800)

 $(200 \times 200)$ 

(400x400)

(600x600)

(800x700) (1000x1000)

(200x200)

(400x400)

(600x600)

(800x700)

 $(1000 \times 1000)$ 

1000x1000

 $\tau_{s,i}$ 

τ<sub>s.ave</sub>

C ave

 $\tau_h$ 

 $\tau_{\rm h}$ 

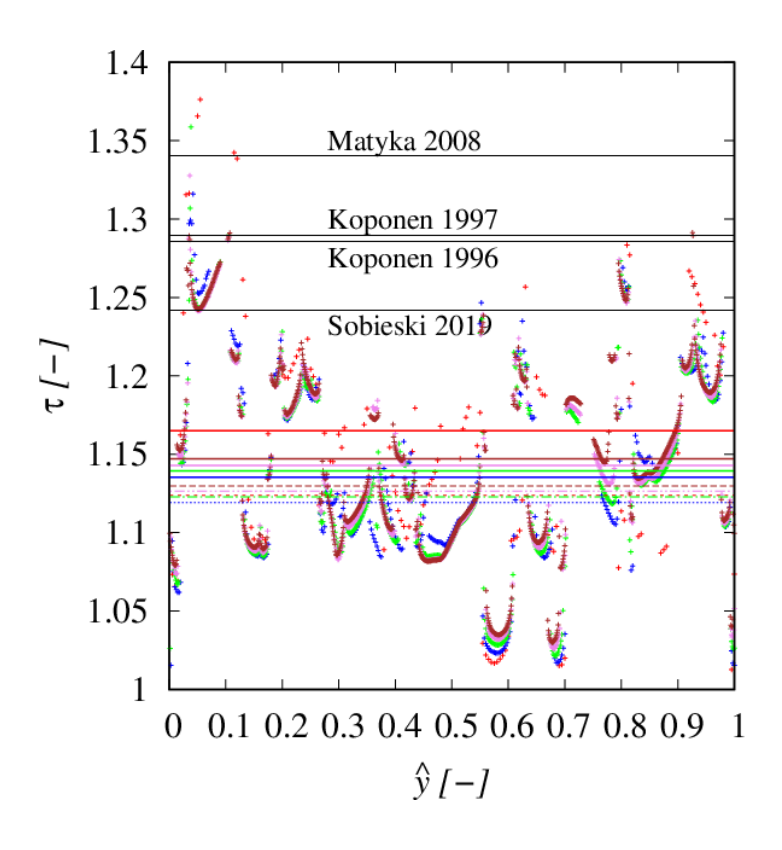

**Z2**: Porównanie rozkładu fazy granularnej w osi fontannowej suszarki do ziarna uzyskane w programie ANSYS Fluent dla różnych zestawów domknięć. Przykłady łączenia źródeł danych.

**Z1**: Badania krętości linii prądu – porównanie wartości lokalnych (punkty) z wartościami średnimi (kolorowe linie ciągłe), alternatywną metodą obliczeniową (kolorowe linie przerywane) oraz wybranymi formułami empirycznymi (linie czarne).

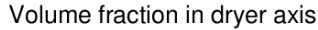

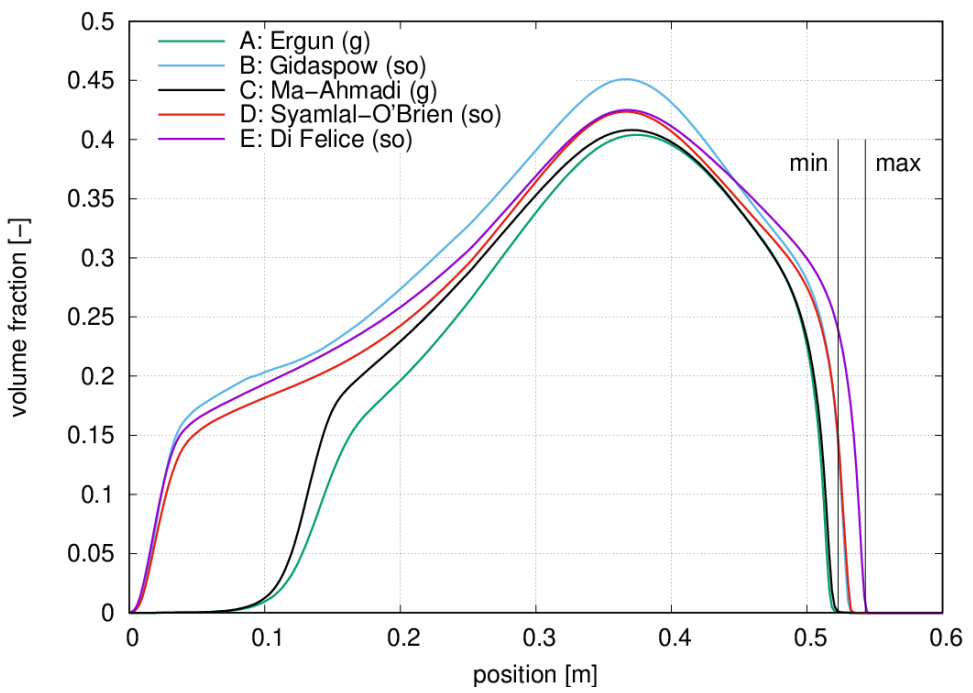

```
Z3:
set terminal postscript colour enhanced font 'Arial, 12'
set output '0.40 200 200 01 01 000002 000009.eps'
set size ratio 1
set title 'PTM 2D: path = 2, triangular structure = 9'
set xlabel 'x [m]'
set ylabel 'y [m]'
set key outside right center
plot '0.40 200 200 01 01.dat' u 1:2 title 'PC' with points pt 1 ps 1 lt 1 lc 'grey', \setminus
     '0.40 200 200 01 01.dat' u 1:2:(0.5*$3) notitle with circles lt 1 lc 'grey', \
     '0.40 200 200 01 01.isp' title 'ISP' with points pt 6 ps 1 lt 1 lc 'blue',
     '0.40 200 200 01 01.fsp' title 'FSP' with points pt 6 ps 1 lt 1 lc 'red',
     '0.40 200 200 01 01.qc' title 'GC' with points pt 6 ps 2 lc 'green', \setminus
     '0.40 200 200 01 01.AB' title 'AB' with points pt 2 ps 1 lc 'red',
     '0.40 200 200 01 01.il' title 'IL' with points pt 6 ps 2 lc 'orange',
     '0.40 200 200 01 01.of' title 'OF' with points pt 4 ps 2 lt 1 lc 'pink',
     '0.40 200 200 01 01.oa' title 'IA' with points pt 12 ps 2 lt 1 lc 'cyan',
     '0.40 200 200 01 01.rl' title 'RL' with circles lt 1 lc 'black',
     '0.40 200 200 01 01.tr' title 'TR' with lines lt 0 lc 'grey',
     '0.40 200 200 01 01.fl' title 'FL' with points pt 2 ps 1 lc 'brown', \
     '0.40 200 200 01 01.ctr' title 'TB' with lines lt 1 lw 2 lc 'blue', \
     '0.40 200 200 01 01-000002.pp' title 'PP' with points pt 7 ps 1 lc 'red',
     '0.40 200 200 01 01-000002.pp' notitle with lines lt 0 lw 2 lc 'red'
exit gnuplot
```

Przykład skryptu wykorzystywanego do tworzenia Algorytmu Wyszukiwania Ścieżki w wersji 2D. efekt

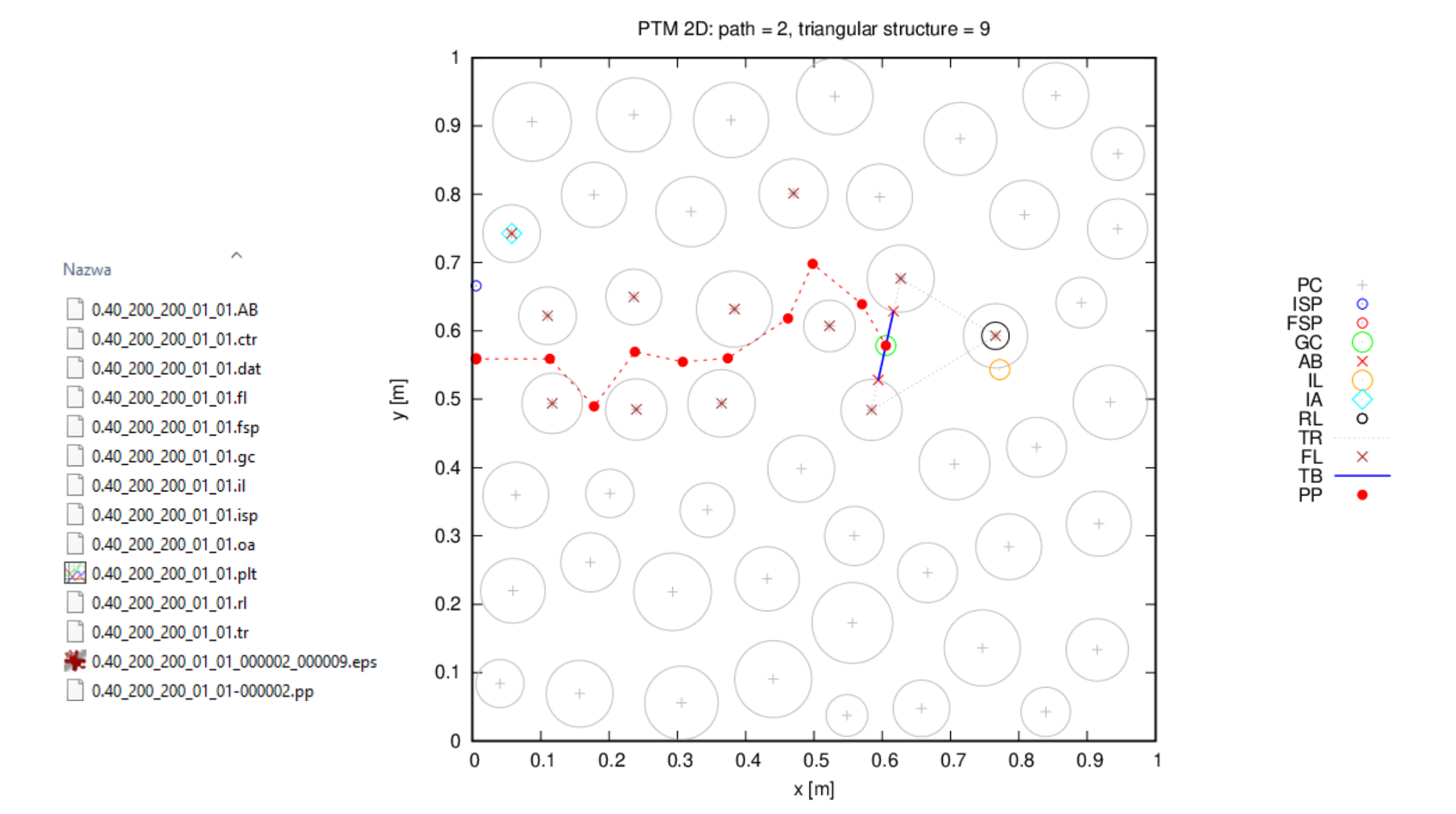

#### Gnuplot – wygląd serii danych

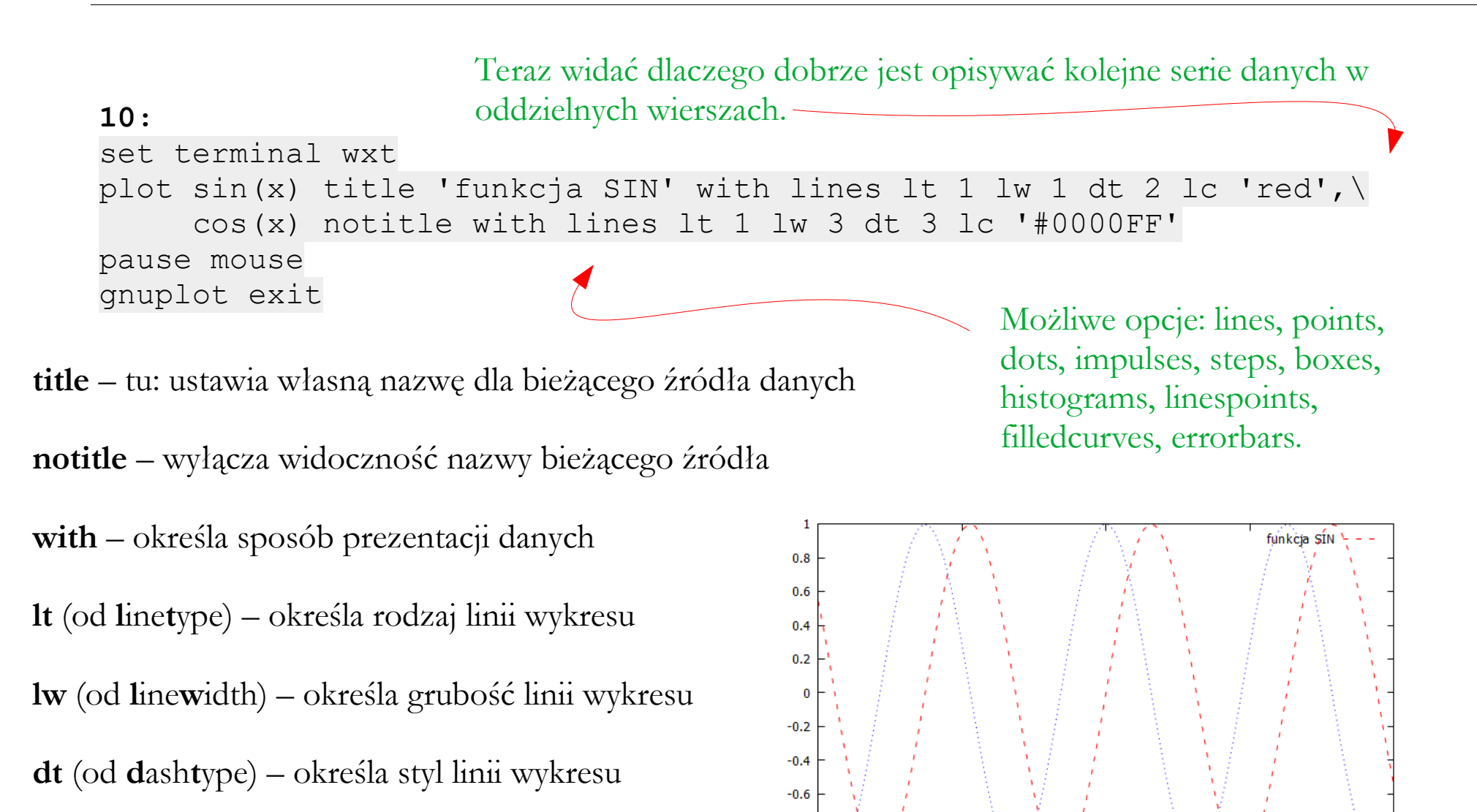

-0.8

-1

-10

-5

0

lc (od linecolor) – określa kolor linii wykresu

10

5

### Gnuplot – wygląd serii danych

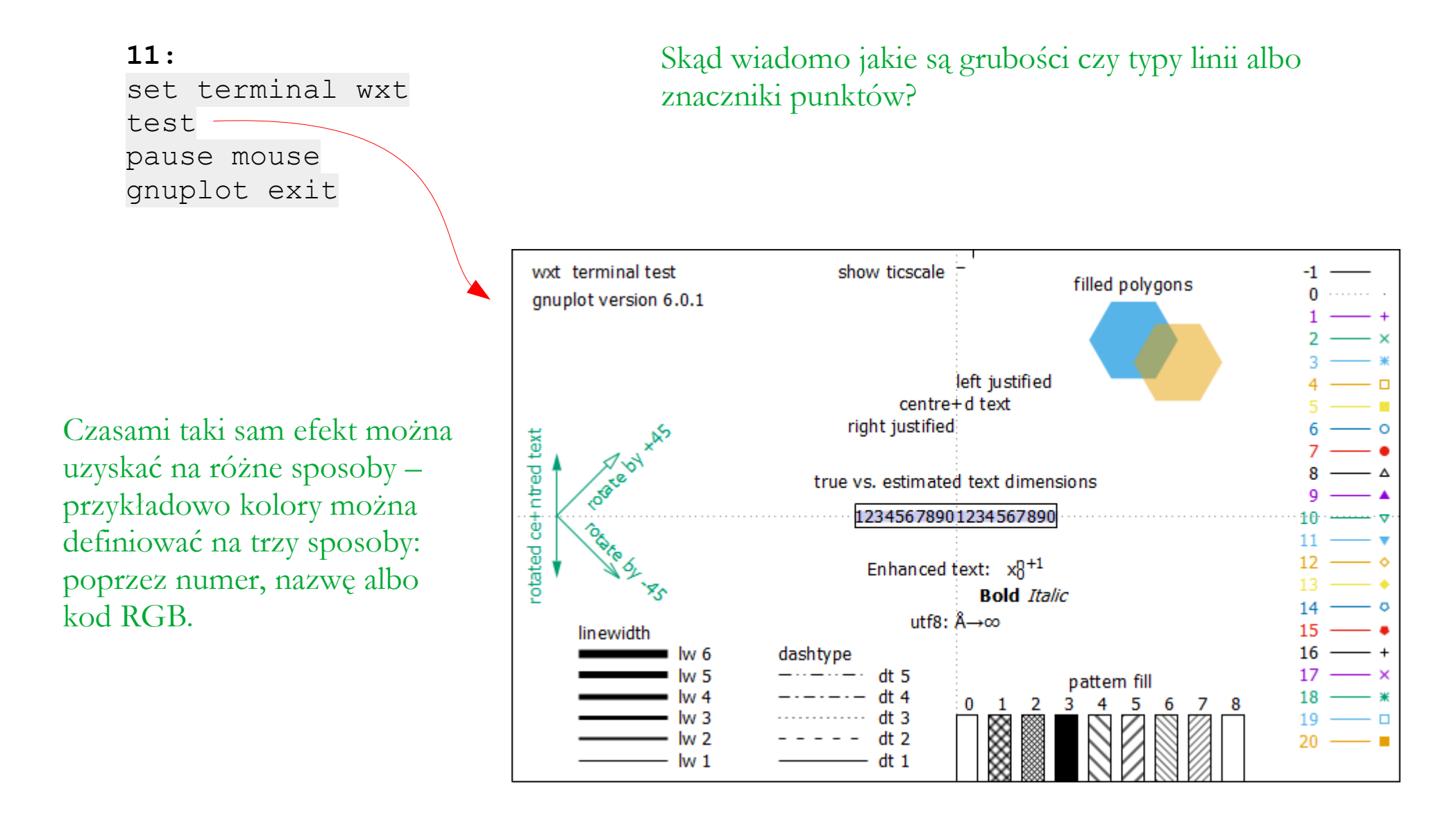

### Gnuplot – wygląd serii danych

```
12:
set terminal wxt
plot sin(x) title 'funkcja SIN' with points lt 1 lw 2 pt 6 ps 3 lc 7,\
        cos(x) notitle with impulses lt 1 lw 1 lc 14
pause mouse
gnuplot exit
```

impulses – wyświetlanie danych w postaci pionowych linii

pt (od pointtype) – kształt znacznika punktu

ps (od pointsize) – rozmiar znacznika punktu UWAGI:

- w pierwszym wykresie usunięto opcję dt (znaczniki muszą być rysowane linią ciągłą)
- kolory zdefiniowano numerami (patrz test na poprzednim slajdzie)

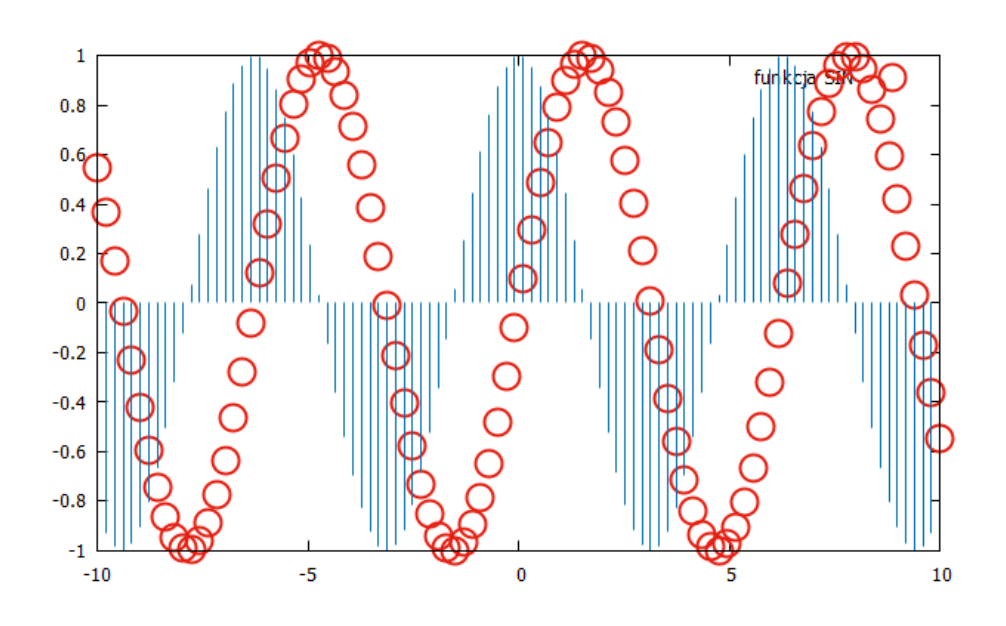

#### Gnuplot – konfiguracja osi wykresu

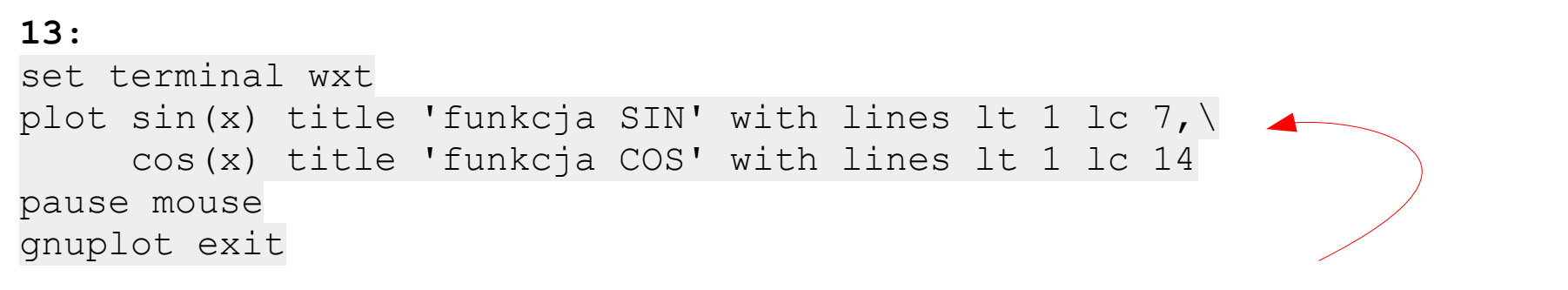

Skrypt wyjściowy do dalszych ćwiczeń (niepotrzebne wpisy zostały usunięte).

UWAGA: szczegóły konfigurowania poszczególnych elementów rysunkowych mogą zależeć od wersji Gnuplota, systemu operacyjnego oraz zastosowanego terminala.

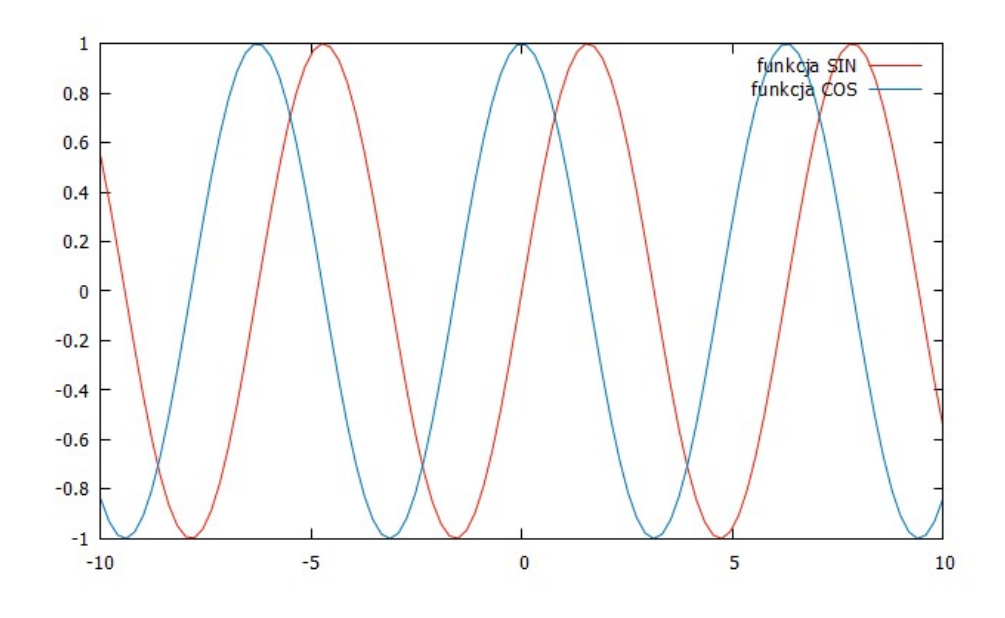

### Gnuplot – konfiguracja osi wykresu

encoding – ustawia stronę kodową znaków

enhanced font – umożliwia stosowanie różnych czcionek, formatowanie tekstu oraz wstawianie znaków specjalnych

title – tu: wstawia tytuł wykresu

xlabel, ylabel – wstawia tytuł osi

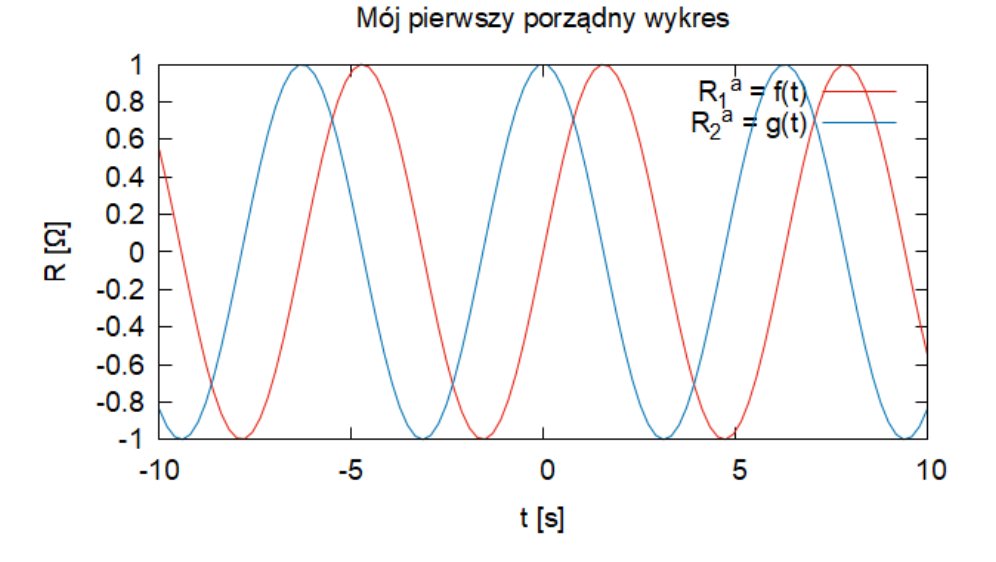

#### Gnuplot – konfiguracja osi wykresu

```
15:
...
#set logscale y # W tym przykładzie źle wygląda
set xrange [0:50]
set xtics 5
set yrange [-1.5:1.5]
set ytics 0.5
set grid
...
Kolejność wpisów
istotne jest tylko,
wykonać przed uż
```

Kolejność wpisów nie jest ważna – istotne jest tylko, aby konfigurację wykonać przed użyciem komendy **plot**.

xrange, yrange – ustawia zakres osi

xtics, ytics – ustawia gęstość podziałki

**grid** – nakłada na wykres siatkę zgodnie z przyjętymi gęstościami podziałek osi

logscale – ustawia skalę logarytmiczną

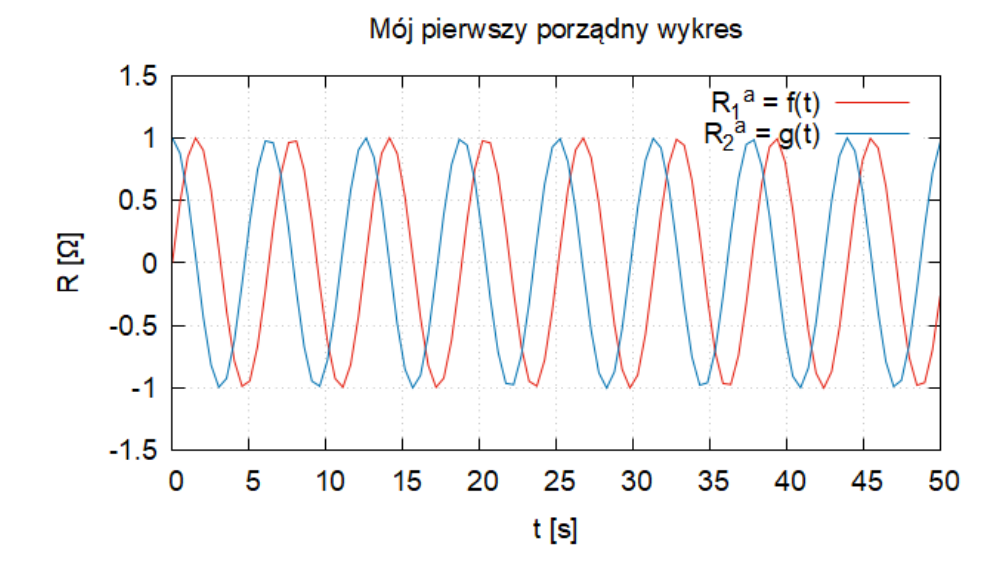

#### Gnuplot – konfiguracja legendy

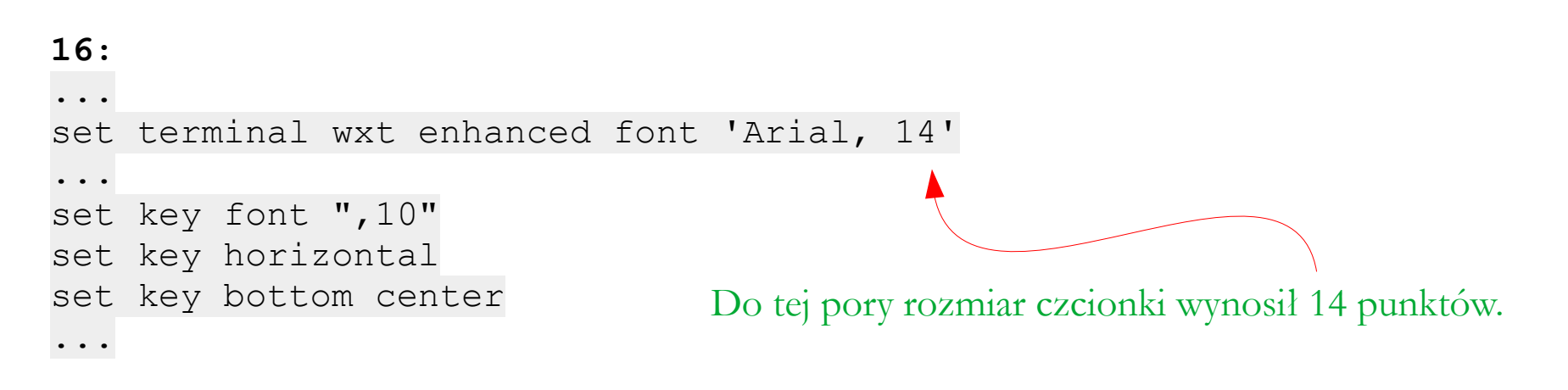

**key font** – zmienia rodzaj i rozmiar czcionki (tu rodzaj czcionki pozostaje bez zmian)

**key horizontal** – ustawia pozycje legendy poziomo (nie ma komendy **key vertical**)

**key bottom center** – pierwszy wpis ustawia legendę na dole (bottom), w środku (center) lub u góry wykresu (top)

**key bottom center** – drugi wpis ustawia legendę po lewej (left), pośrodku (center) lub po prawej stronie wykresu (right)

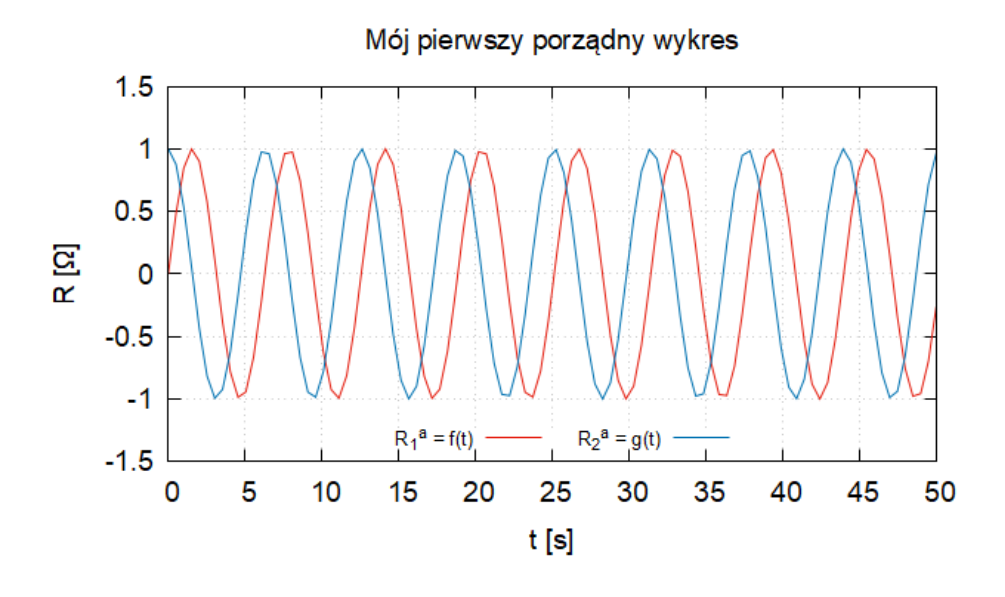

#### Gnuplot – konfiguracja legendy

17:
...
set key right center outside reverse
...

outside – wstawia legendę poza oknem wykresu w miejscu wskazanym przez wpisy poprzedzające (tu po prawej na środku)

**reverse** – odwraca kolejność elementów w legendzie: najpierw są linie lub znaczniki, a potem nazwy (domyślnie jest odwrotnie) Konsekwencją użycia komendy **outside** jest zmniejszenie się rozmiaru okna wykresu.

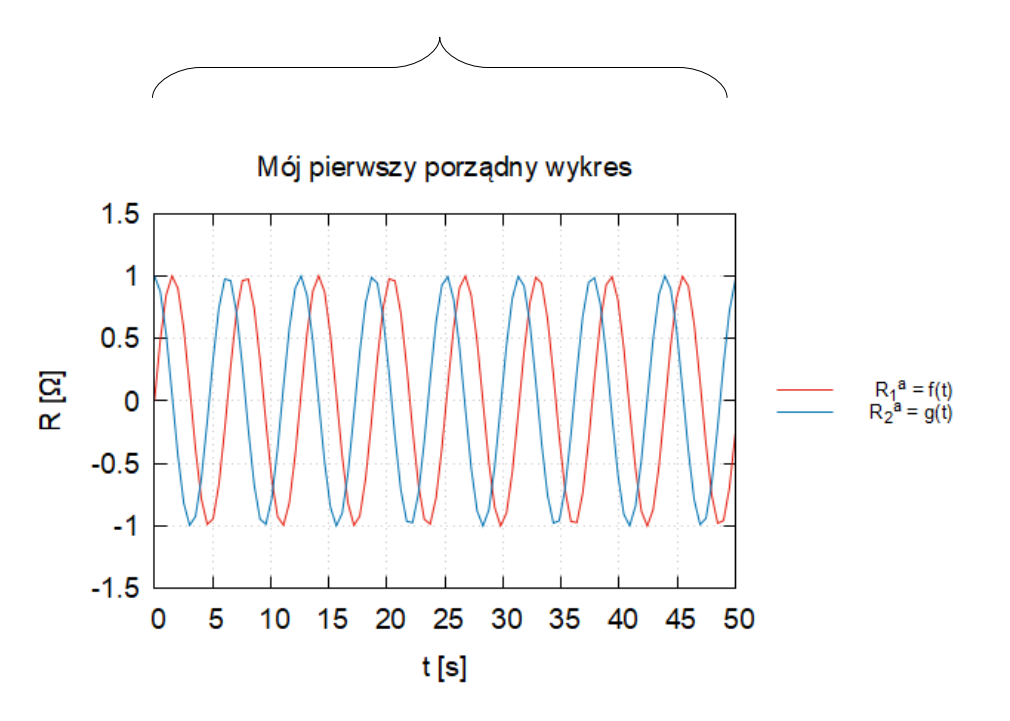

#### Gnuplot – konfiguracja legendy

18:
...
set key at 20, -1
set key at screen 0.6, screen 0.8
...

**key at** – ustawia legendę tak, aby prawy górny narożnik legendy znalazł się w wyznaczonym miejscu – współrzędne odnoszą się do liczb widocznych na osiach układu współrzędnych

key at screen – ustawia legendę tak, aby prawy górny narożnik legendy znalazł się w wyznaczonym miejscu – współrzędne odnoszą się do całkowitego rozmiaru okna (nie samej ramki, w której rysowany jest wykres)

> Dodając znak komentarza # na początku odpowiedniego wiersza skryptu, można obejrzeć działanie obu wariantów.

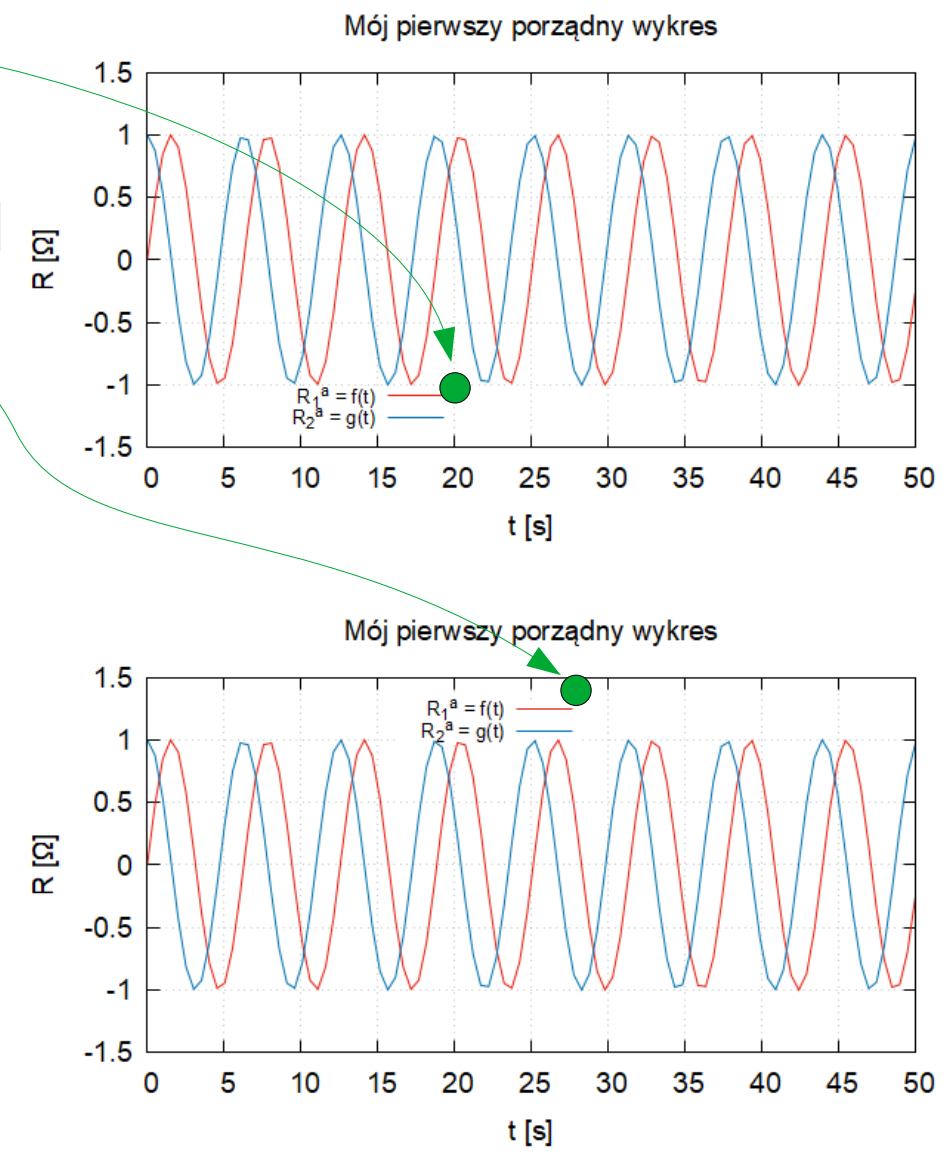

#### Gnuplot – wstawianie tekstów i równań

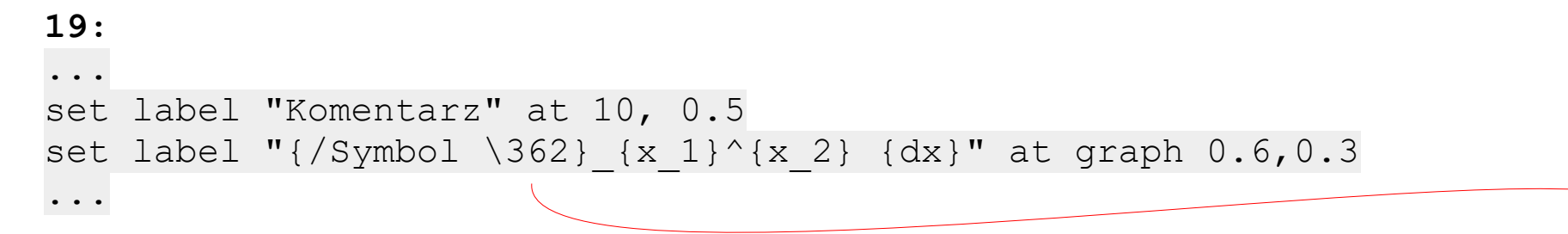

**at** – ustawia element tak, aby element znalazł się w wyznaczonym miejscu – współrzędne odnoszą się do liczb widocznych na osiach układu współrzędnych

**at graph** – ustawia element tak, aby element znalazł się w wyznaczonym miejscu – współrzędne odnoszą się do ułamka długości danej osi

Przy wstawianiu etykiety współrzędne nie odnoszą się do konkretnego narożnika pola, w którym ta etykieta jest wstawiana. Skąd wiadomo, jaki to symbol?

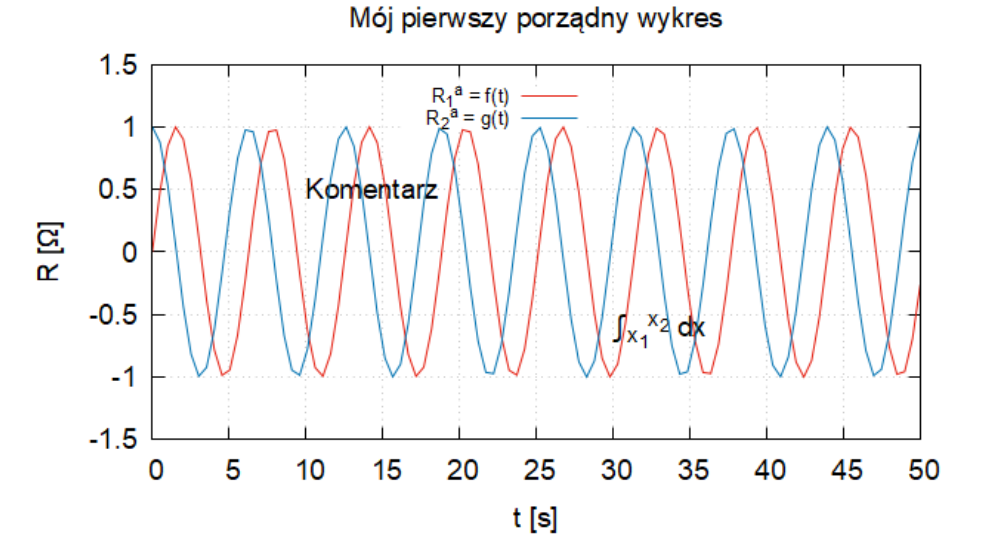

#### Gnuplot – wstawianie tekstów i równań

|     | 1        | A   | #   | Е         | %   | &            | Э      | (   | )   | *   | +                 | ,   | -   |               | /            |
|-----|----------|-----|-----|-----------|-----|--------------|--------|-----|-----|-----|-------------------|-----|-----|---------------|--------------|
| 40  | 41       | 42  | 43  | 44        | 45  | 46           | 47     | 50  | 51  | 52  | 53                | 54  | 55  | 56            | 57           |
| 0   | 1        | 2   | 3   | 4         | 5   | 6            | 7      | 8   | 9   | :   | ;                 | ,   | =   | >             | ?            |
| 60  | 61       | 62  | 63  | 64        | 65  | 66           | 67     | 70  | 71  | 72  | 73                | 74  | 75  | 76            | 77           |
| Ш   | Α        | В   | Х   | Δ         | Е   | Φ            | Г      | Н   | Ι   | θ   | K                 | Λ   | Μ   | Ν             | 0            |
| 100 | 101      | 102 | 103 | 104       | 105 | 106          | 107    | 110 | 111 | 112 | 113               | 114 | 115 | 116           | 117          |
| П   | Θ        | Р   | Σ   | Т         | Y   | ς            | Ω      | Ξ   | Ψ   | Ζ   | [                 | 1   | ]   | $\bot$        | _            |
| 120 | 121      | 122 | 123 | 124       | 125 | 126          | 127    | 130 | 131 | 132 | 133               | 134 | 135 | 136           | 137          |
| -   | α        | β   | χ   | δ         | ε   | φ            | γ      | η   | ι   | φ   | κ                 | λ   | μ   | ν             | 0            |
| 140 | 141      | 142 | 143 | 144       | 145 | 146          | 147    | 150 | 151 | 152 | 153               | 154 | 155 | 156           | 157          |
| π   | θ        | ρ   | σ   | τ         | υ   | σ            | ω      | ξ   | ψ   | ζ   | {                 | _   | }   | ~             |              |
| 160 | 161      | 162 | 163 | 164       | 165 | 166          | 167    | 170 | 171 | 172 | 173               | 174 | 175 | 176           | 177          |
|     | r        | 1   | ≤   | /         | ~~  | f            | ÷      | ٠   | ۷   | ٨   | $\leftrightarrow$ | ÷   | 1   | $\rightarrow$ | $\downarrow$ |
| 240 | 241      | 242 | 243 | 244       | 245 | 246          | 247    | 250 | 251 | 252 | 253               | 254 | 255 | 256           | 257          |
| 0   | ±        | "   | ≥   | ×         | 00  | 9            | •      | ÷   | ≠   | ≡   | 8                 |     |     | _             | ل.           |
| 260 | 261      | 262 | 263 | 264       | 265 | 266          | 267    | 270 | 271 | 272 | 273               | 274 | 275 | 276           | 277          |
| х   | 3        | R   | Ø   | $\otimes$ | Ð   | Ø            | $\cap$ | U   | ∩   | ⊇   | ¢                 | U   | ⊆   | ∈             | ∉            |
| 300 | 301      | 302 | 303 | 304       | 305 | 306          | 307    | 310 | 311 | 312 | 313               | 314 | 315 | 316           | 317          |
| Ζ   | $\nabla$ | ®   | ©   | TM        | Π   | $\checkmark$ |        | -   | ^   | ~   | €                 | ſ   | Î   | ⇒             | 1            |
| 320 | 321      | 322 | 323 | 324       | 325 | 326          | 327    | 330 | 331 | 332 | 333               | 334 | 335 | 336           | 337          |
| ٥   | <        | ®   | ©   | тм        | Σ   | (            |        | J   | Γ   |     | L                 | ſ   | -{  | l             |              |
| 340 | 341      | 342 | 343 | 344       | 345 | 346          | 347    | 350 | 351 | 352 | 353               | 354 | 355 | 356           | 357          |
|     | >        | ſ   | ſ   |           | J   | )            |        | J   | 1   |     |                   | ]   | }   | J             |              |
|     |          |     |     |           |     |              |        |     |     |     |                   |     |     |               |              |

Numery znaków czcionki Symbol.

#### Gnuplot – komenda multiplot

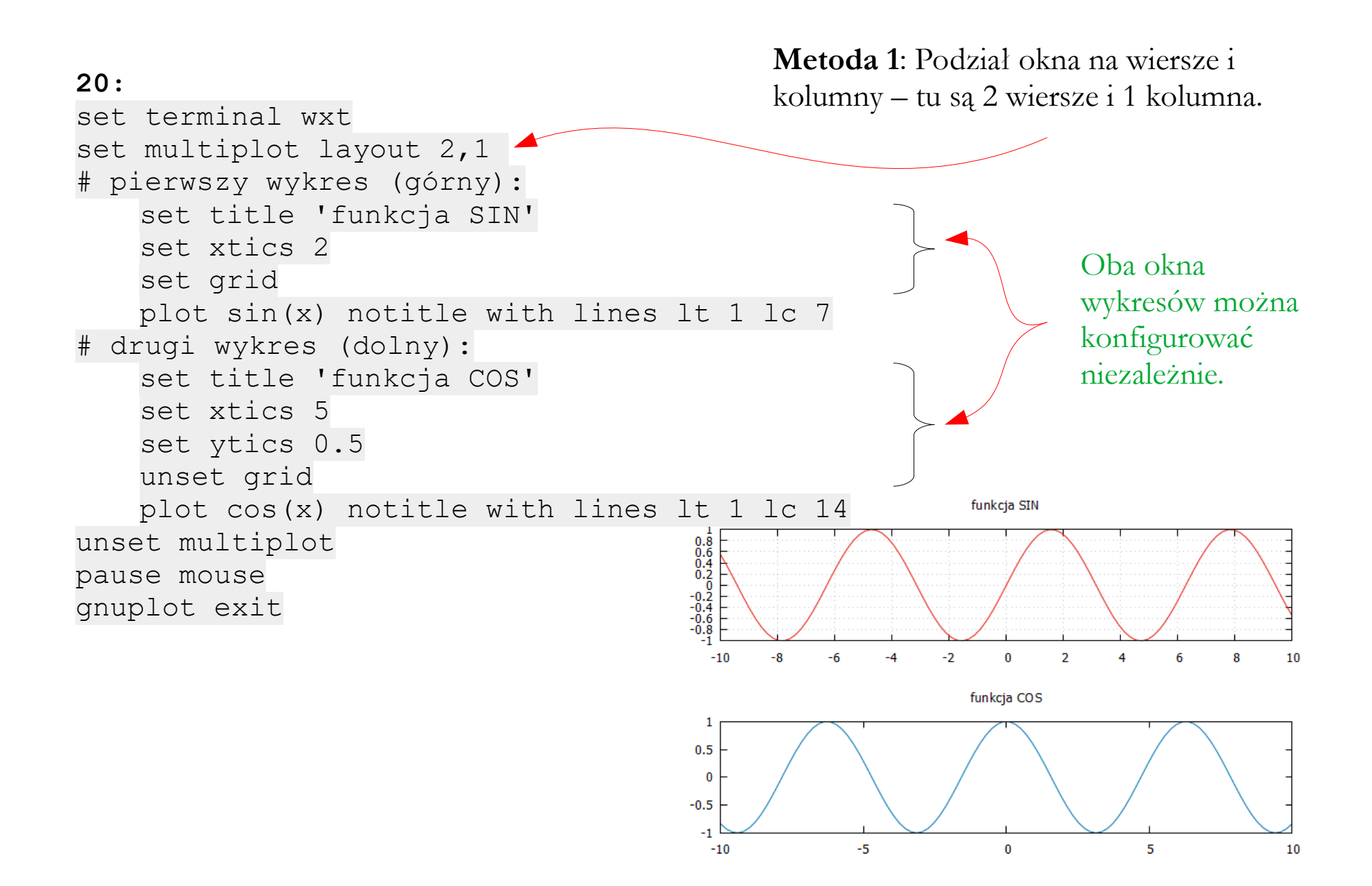

#### Gnuplot – komenda multiplot

```
21:
...
# pierwszy wykres (górny):
   set size 1,1
   ...
# drugi wykres (dolny):
   set size 0.4,0.4
   set origin 0.1,0.4
   ...
```

set size – ustawia rozmiar okna wykresu jako procent całkowitego obszaru rysunkowego, np. 0.4, 0.4 to 40% szerokości i 40% wysokości

origin – ustawia położenie okna wykresu względem lewego dolnego rogu obszaru rysunkowego, np. 0.1, 0.2 to 10% od lewej i 20% od dołu Metoda 2: Niezależne definiowanie rozmiarów i położeń okien.

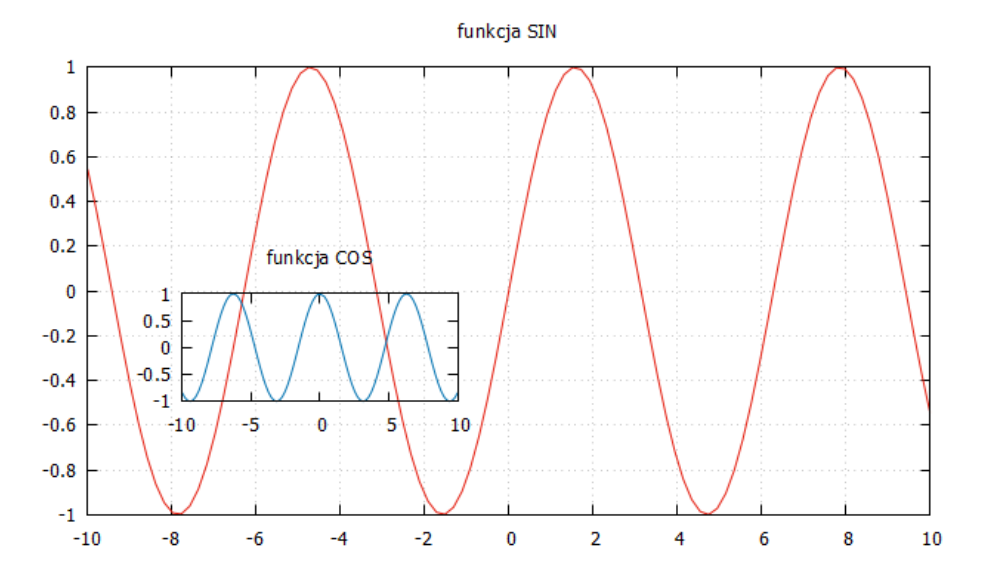

#### Gnuplot – komenda multiplot

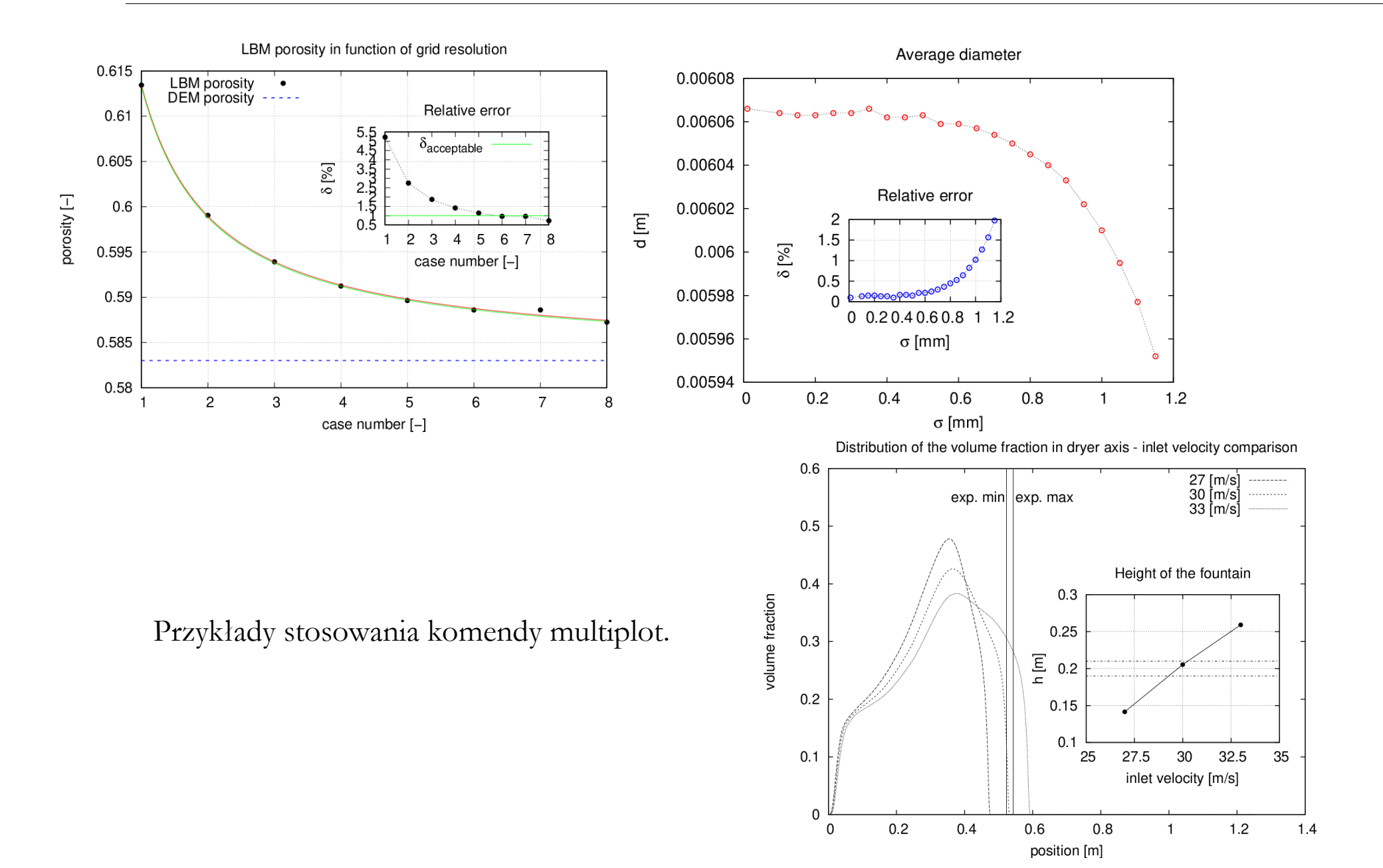

### Gnuplot – rozmiar i proporcje okna

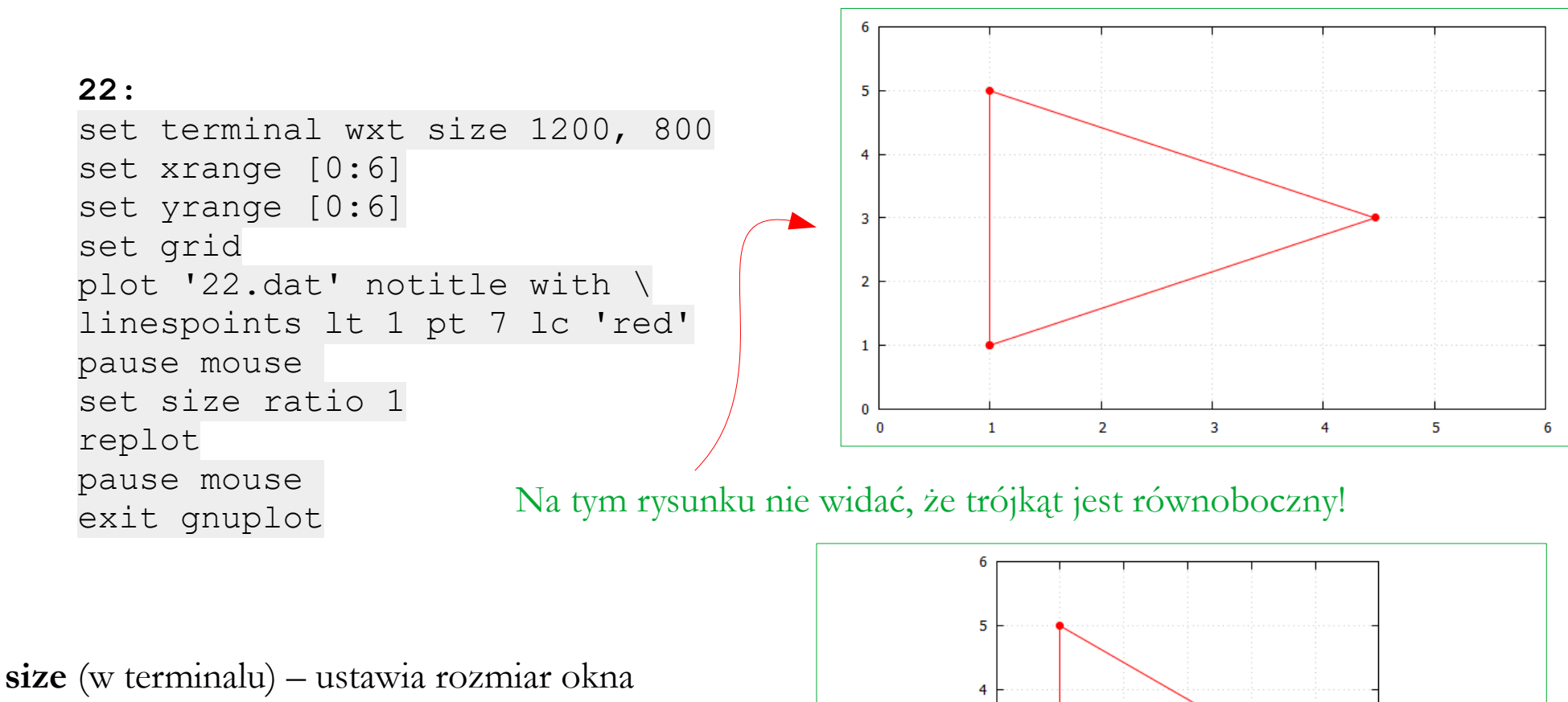

rysunkowego (aby je zobaczyć, na rysunkach obok granice okien zaznaczono kolorem zielonym)

size ratio 1 – zachowuje proporcje osi X i Y na 1:1; jednostki na obu osiach mają tę samą długość

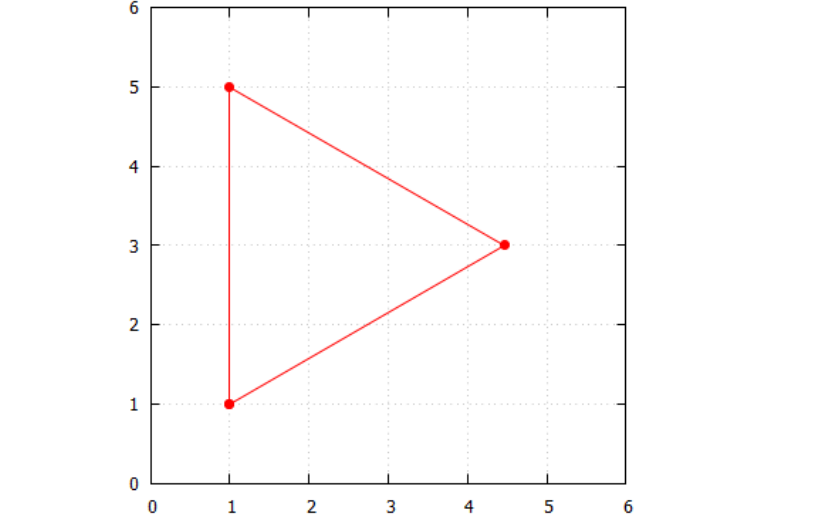

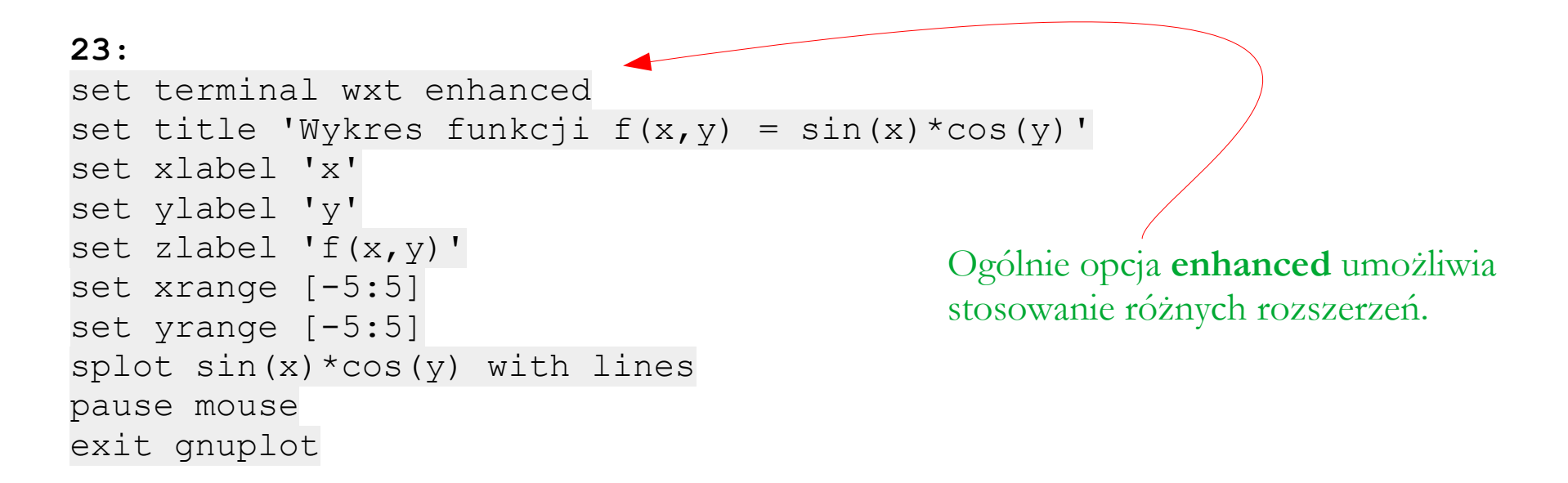

splot – komenda służąca do rysowania wykresów funkcji dwóch zmiennych. Domyślnie powierzchnie rysowane są w postaci siatki

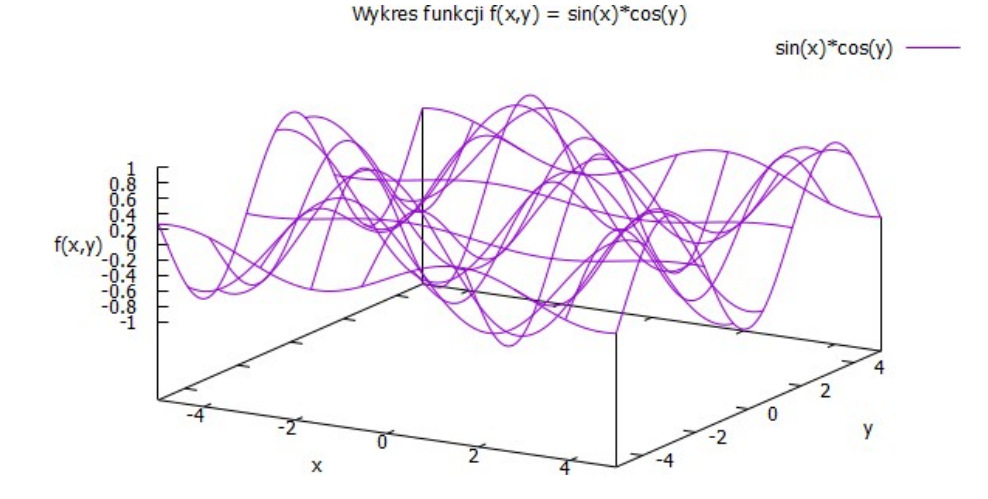

```
24:
set terminal wxt enhanced
set title 'Wykres funkcji f(x,y) = sin(x)*cos(y)'
set xlabel 'x'
set ylabel 'y'
set zlabel 'f(x,y)'
set xrange [-5:5]
set yrange [-5:5]
set view 60, 30, 1, 1 #tu wartosci domyslne
splot sin(x)*cos(y) with pm3d
pause mouse
exit gnuplot
```

**pm3d** – komenda służąca do rysowania powierzchni ciągłych i kolorowania ich wg wartości funkcji

view – komenda umożliwiająca zmianę punktu widzenia obserwatora; kolejne liczby oznaczają, kąt obrotu wokół osi x, liczby oznaczają, kąt obrotu wokół osi z, skalę osi x, skalę osi z

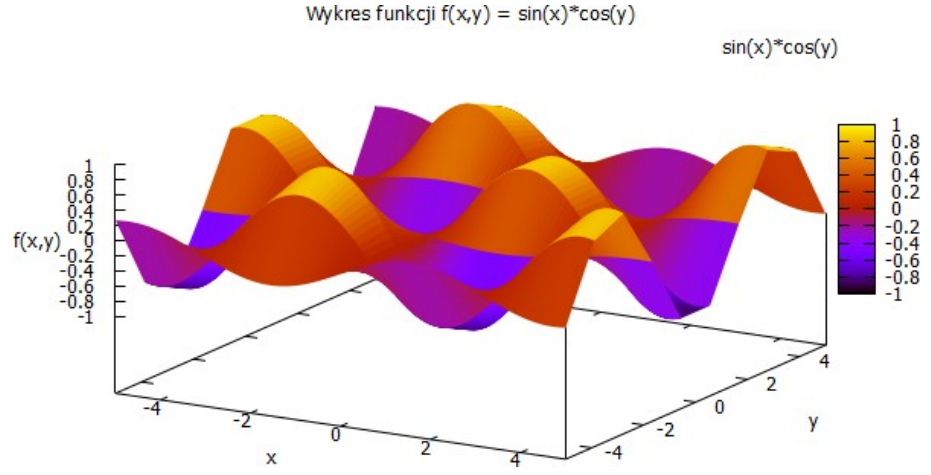

```
25:
set terminal wxt enhanced
set title 'Wykres funkcji f(x,y) = sin(x)*cos(y)'
set xlabel 'x'
set ylabel 'y'
set zlabel 'f(x,y)'
set xrange [-5:5]
set yrange [-5:5]
set palette defined ( 0 'blue', 1 'green', 2 'yellow', 3 'red' )
#set palette rgb 33,13,10
splot sin(x)*cos(y) with pm3d
pause mouse
exit gnuplot
```

palette – komenda służąca do definiowania własnych palet kolorów – tu paleta składa się z trzech kolorów, które przechodzą płynnie z jednego w drugi, wg zadanej kolejności. Zamiast nazw kolorów można używać kodów RGB, np.:

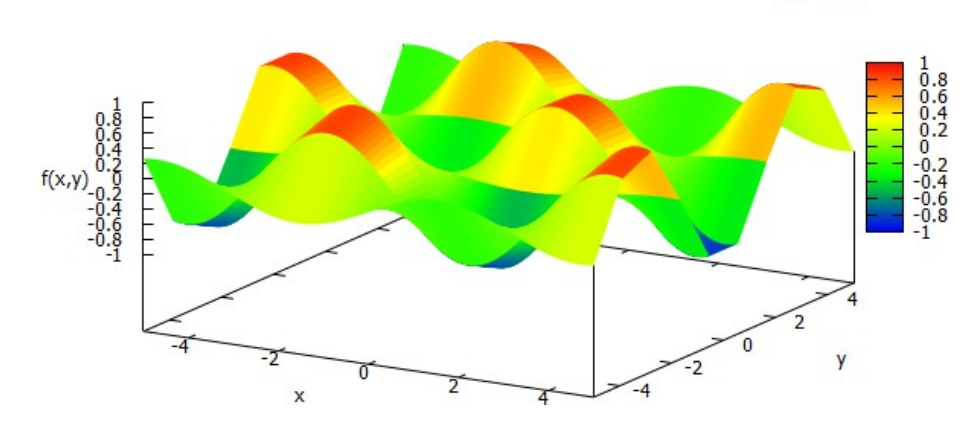

set palette rgb 33,13,10

```
26:
...
set pm3d #at b # at t
set hidden3d
set contour base
set style fill transparent solid 0.5
unset surface
splot sin(x)*cos(y) with lines
...
```

hidden3d – powoduje, że linie i krawędzie w trybie 3d nie są widoczne

**contour base** – rzutuje izolinie stałych wartości na dolną płaszczyznę układu współrzędnych

**style fill transparent solid** – definiuje wypełnienie powierzchni jako półprzeźroczyste

**unset surfase** – wyłącza widoczność powierzchni w postaci siatki

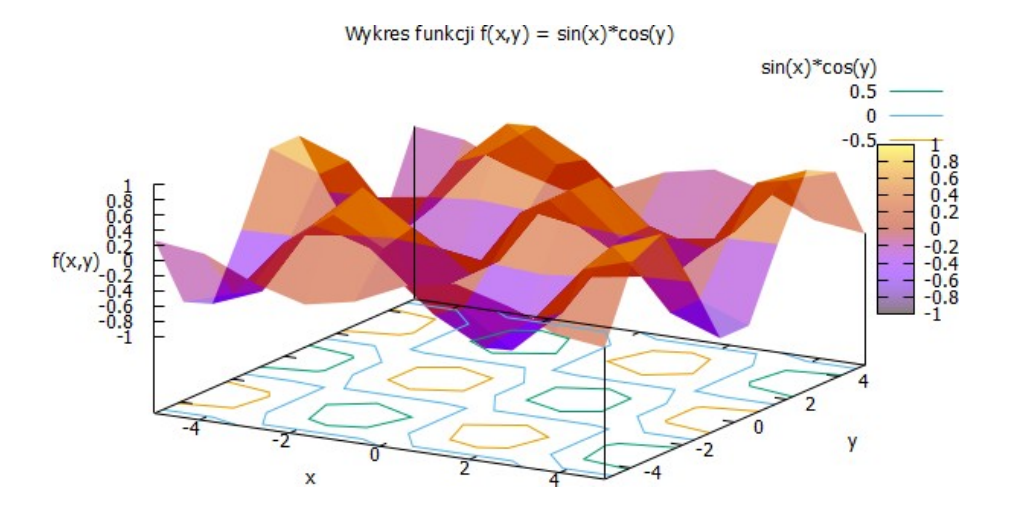

```
27:
...
set view map
set pm3d
set hidden3d
splot sin(x)*cos(y) with lines
...
```

**view map** – ustawia tryb rysowania na płaską mapę

Pozostałe zasady konfigurowania rysunków są w większości takie same jak przy instrukcji **plot**.

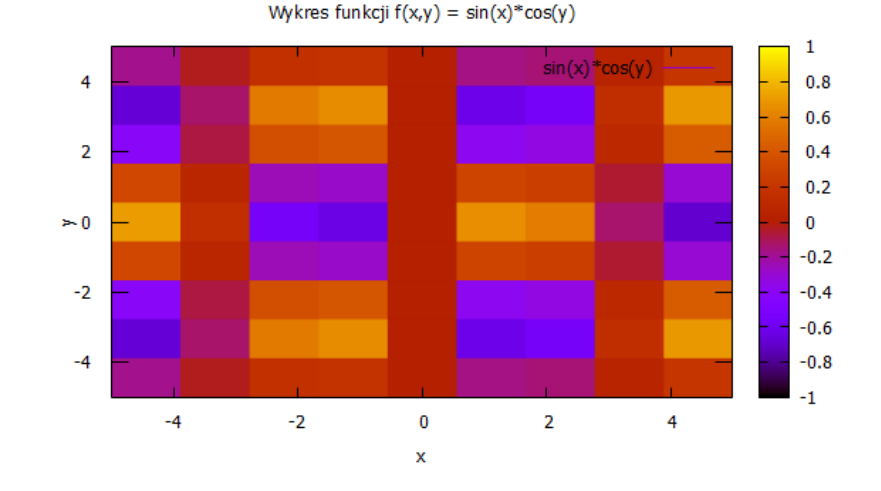

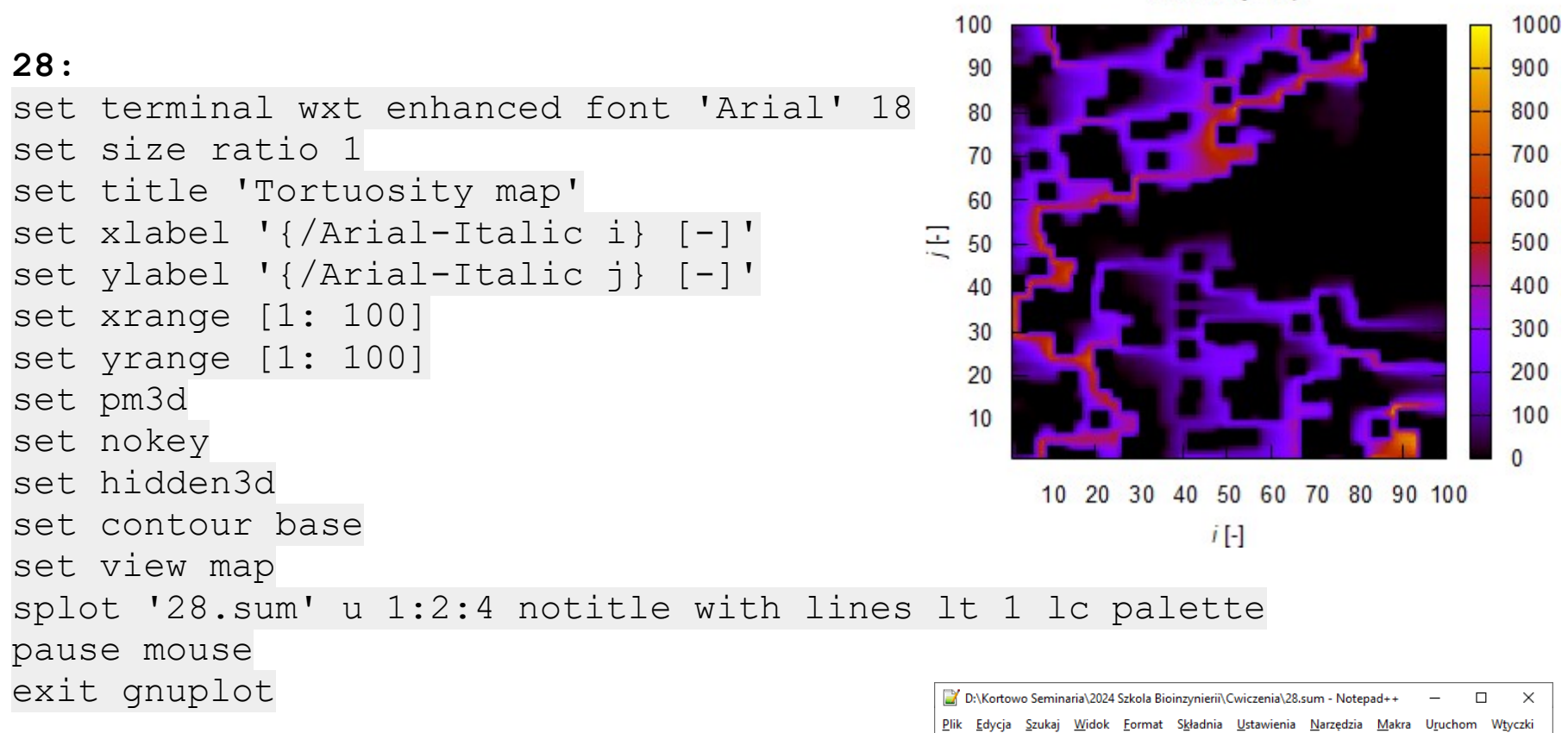

Przykład skryptu, w którym źródłem danych jest plik – tu wykorzystuje się 1, 2 i 4 kolumnę danych, jako odpowiednio: x, y oraz f(x,y).

| 📔 D:\Korto                  | wo Semina      | ria\2024 Sz            | kola Bioinzynierii\C    | wiczenia\28.sum               | - Notepad++           | - 🗆              | ×                |
|-----------------------------|----------------|------------------------|-------------------------|-------------------------------|-----------------------|------------------|------------------|
| <u>P</u> lik <u>E</u> dycja | <u>S</u> zukaj | <u>W</u> idok <u>F</u> | ormat S <u>k</u> ładnia | <u>U</u> stawienia <u>N</u> a | rzędzia <u>M</u> akra | U <u>r</u> uchom | W <u>t</u> yczki |
| K <u>a</u> rty <u>?</u>     |                |                        |                         |                               |                       | +                | • • ×            |
| Do 🚽 🗄                      | 🖻 🔒 🖣          | s 🖨   🚜                | 🖻 🖻 🤉 C                 | 🛗 🏪 🔍                         | 🤫   🖪 🖬               | 5a 1 🎼 🛛         | 🛛 🚺 🔋            |
| 📙 28.plt  🗵                 | 📒 28.sun       | n 🗵                    |                         |                               |                       |                  |                  |
| 1                           |                | 1                      | 1                       | 1                             |                       | 112              | ^                |
| 2                           |                | 1                      | 2                       | 1                             |                       | 100              |                  |
| 3                           |                | 1                      | 3                       | 1                             |                       | 100              |                  |
| 4                           |                | 1                      | 4                       | 1                             |                       | 100              |                  |
| 5                           |                | 1                      | 5                       | 1                             |                       | 0                |                  |
| 6                           |                | 1                      | 6                       | 1                             |                       | 0                | ~                |
| length : 31 Ln              | :1 Col:        | 1 Pos:1                |                         | Unix (LF)                     | UTF-8                 |                  | INS              |

Tortuosity map

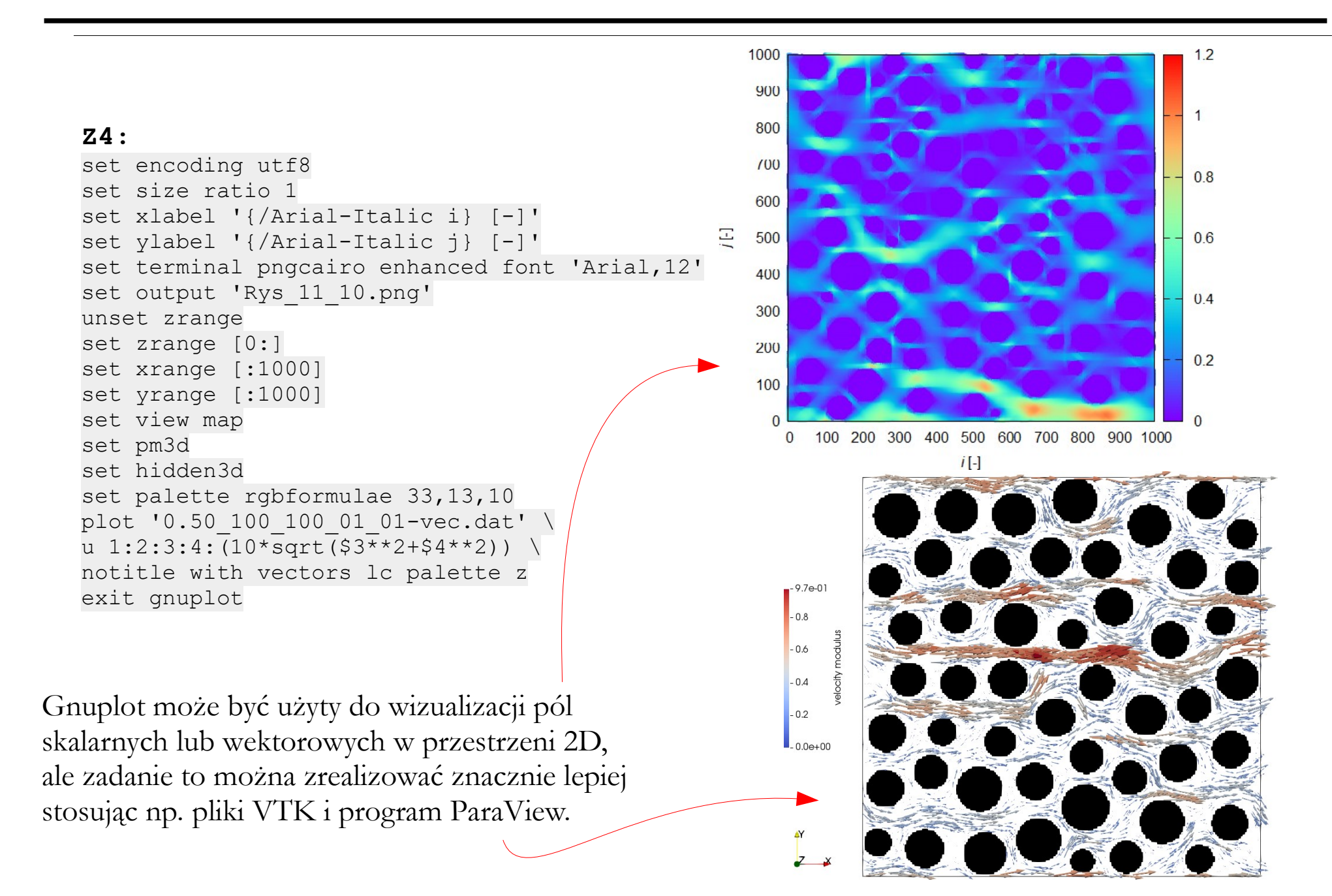

### Gnuplot – dopasowanie funkcji do danych

```
Gnuplot do dopasowywania
29:
set terminal wxt enhanced font 'Arial' 14
                                                                     funkcji do danych wykorzystuje
                                                                     Metodę Najmniejszych Kwadratów.
. . .
f(x) = a*x+b
fit f(x) '29.exp' via a,b
plot '29.exp' title 'experiment' with points lt 1 pt 6 ps 1, \setminus
       f(x) title 'fit function' with lines lt 3
pause mouse
set print '29.txt' # Otwiera plik
print "a =", a
print "b =", b
                                                                 Forchheimer Plot Method - approximation
                                              8x10<sup>8</sup>
set print # Zamyka plik
                                                           experiment
                                                      0
exit gnuplot
                                                            fit function
                                             7.5x10<sup>8</sup>
                                         ·dp/(dL· v · J) [1/m<sup>2</sup>]
                                              7x10<sup>8</sup>
                                             6.5x10<sup>8</sup>
                                                                                     0
Tu dodatkowo współczynniki
                                                                                 0
                                              6x10<sup>8</sup>
funkcji sa zapisane do pliku.
                                             5.5x10<sup>8</sup>
                                                         0
                                              5x10<sup>8</sup>
                                                   0
                                                         2000
                                                                 4000
                                                                         6000
                                                                                 8000
                                                                                        10000
                                                                                                12000
                                                                                                        14000
```

(v · ρ)/μ [1/m]

#### Gnuplot – dopasowanie funkcji do danych

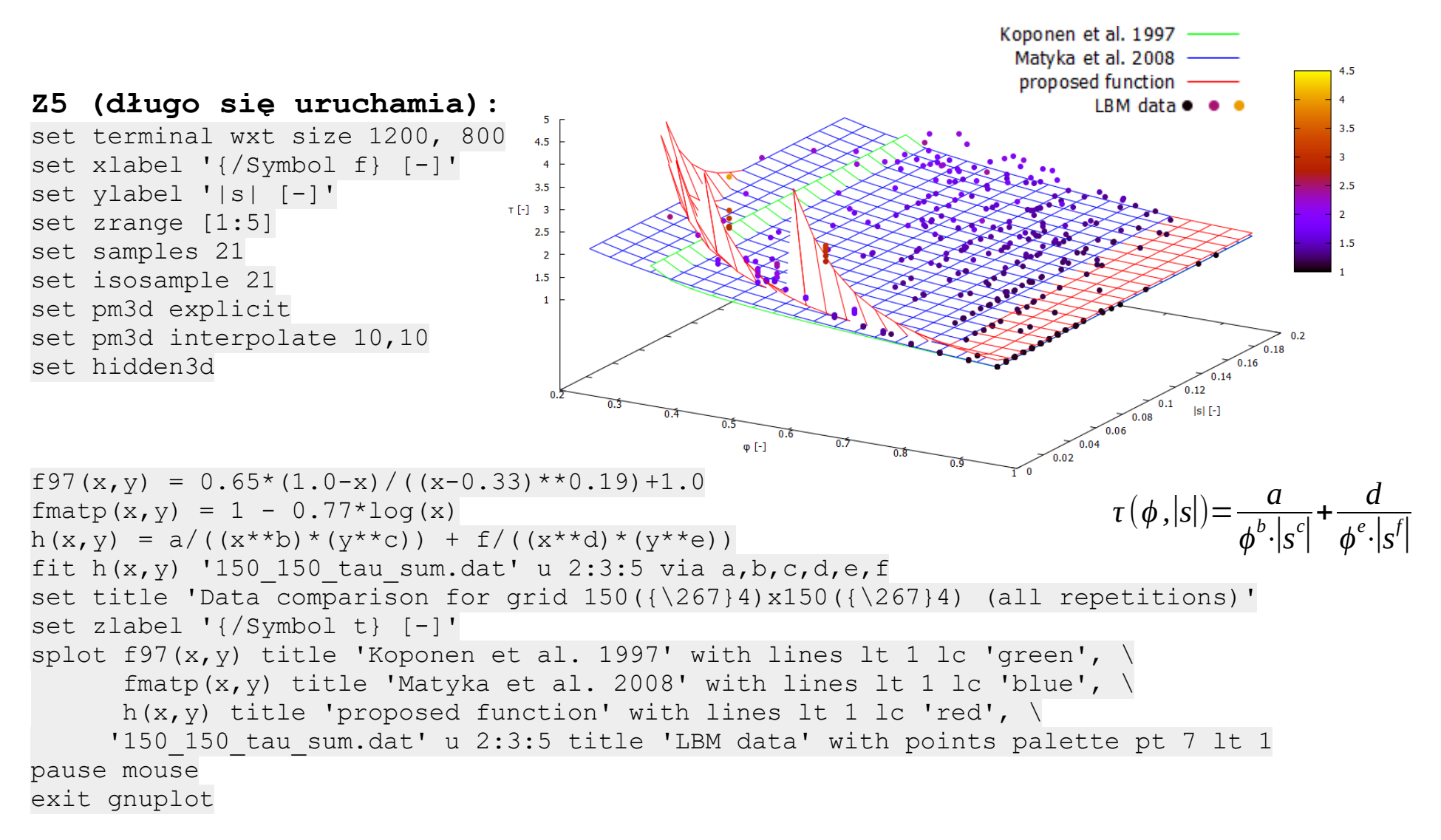

Przykład dopasowania danych pochodzących z serii 15 000 symulacji, do funkcji z 6 stałymi + porównanie z formułami z literatury.

#### Gnuplot – integracja z językami programowania

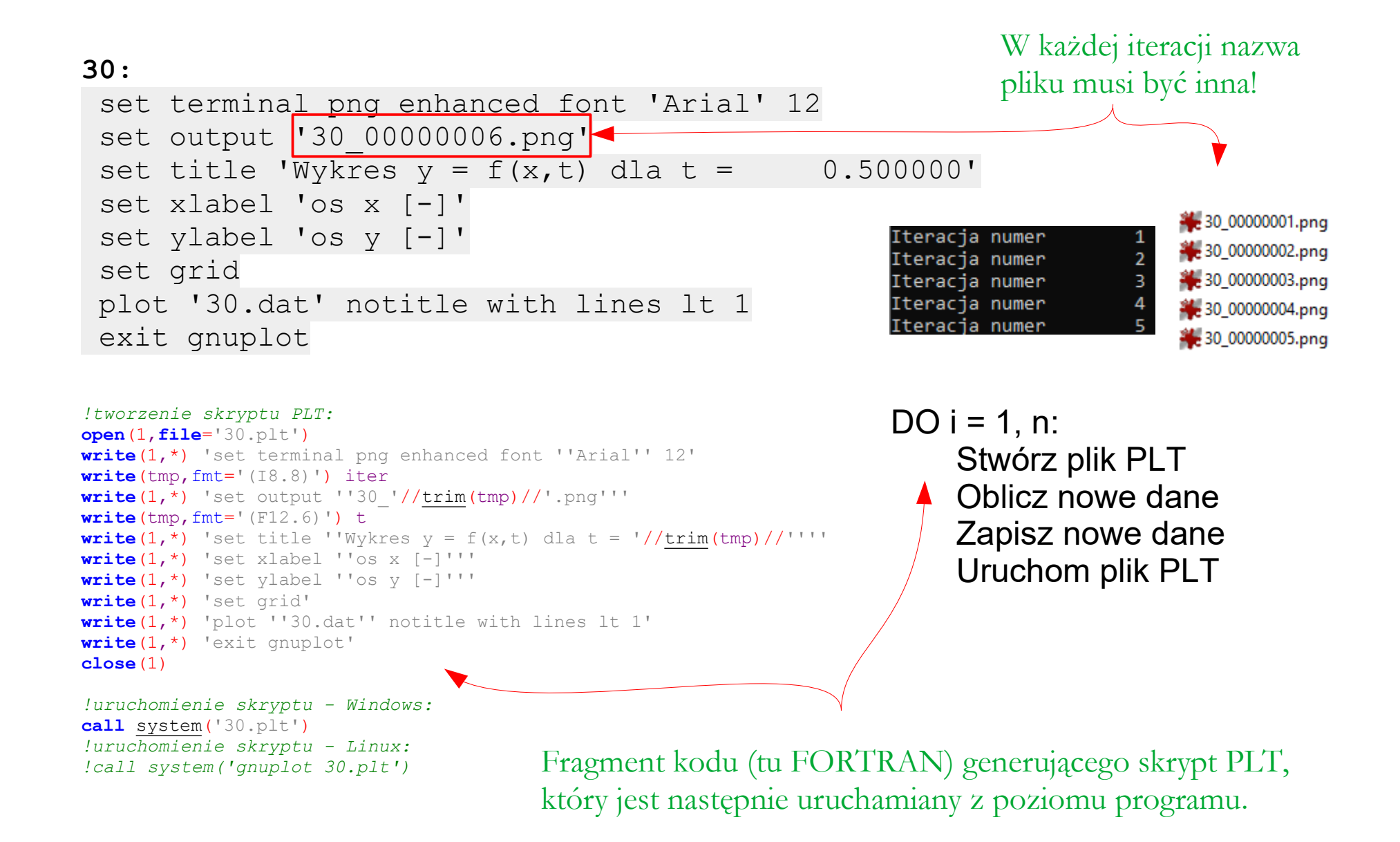

#### Gnuplot – integracja z językami programowania

#### Z6:

```
służącego do obliczania profilu temperatury
subroutine make script(numer,t)
                                                   w jednorodnej ściance płaskiej.
implicit none
integer(kind=4)
                         :: numer
real(kind=4)
                         :: t
character(len=12)
                         :: tmp
open(1,file='fourier.plt')
write(1, '(A)') 'set terminal png enhanced font ''Arial'' 16'
write(unit=tmp,fmt='(I12.12)') numer
write(1, '(A)') 'set output ''wyniki\'//trim(tmp)//'.png'''
write(unit=tmp,fmt='(F12.6)') t
write(1, '(A)') 'set title ''Rozklad temperatury wzdluz scianki - czas [s]: '//trim(tmp)//'''
write(1, '(A)') 'set xlabel ''n i [-]'''
write(1, '(A) ') 'set ylabel ''T [K]'''
write(1, '(A)') 'set grid'
write(1, '(A)') 'plot ''fourier.txt'' notitle with lines lt 1 lw 2'
write(1, '(A) ') 'exit gnuplot'
close(1)
end subroutine
```

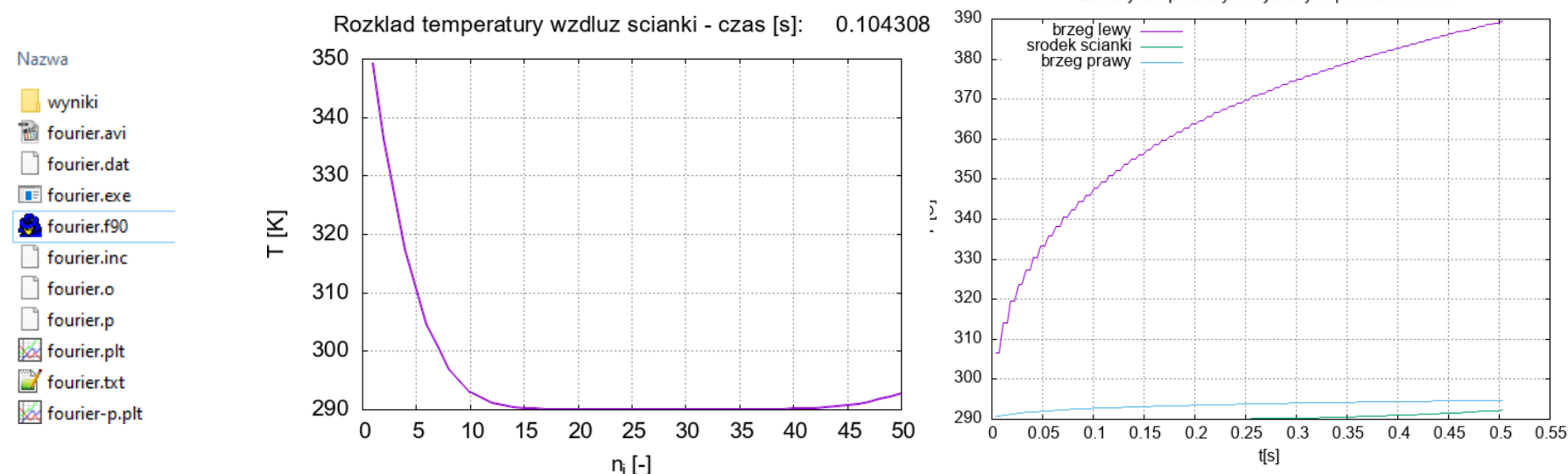

#### Zmiany temperatury w wybranych punktach scianki

Fragment kodu (tu FORTRAN) programu

## Gnuplot – integracja z językami programowania

```
31:
import subprocess
```

```
# Komenda do uruchomienia Gnuplota:
gnuplot_command = """
set terminal pngcairo
set output '31.png'
plot sin(x)
"""
```

Jak uruchomić przykład (xUbuntu 22.04):

• nadaj plikowi **31.py** uprawnienia do uruchamiania

Uruchamianie: 🗹 Zezwolenie na uruchamianie jako program

• w terminalu wydaj polecenie:

python3 31.py

```
# Uruchomienie Gnuplota:
process = subprocess.Popen(['gnuplot'], stdin=subprocess.PIPE,text=True)
process.communicate(input=gnuplot command)
```

Jak uruchomić przykład (Windows 10):

- zainstaluj środowisko Python
- dodaj położenie programu Gnuplot do zmiennej środowiskowej PATH
- uruchom skrypt **31.py**

| Ec | lycja zmiennej środowiskowej                                    | ×                  |
|----|-----------------------------------------------------------------|--------------------|
|    |                                                                 |                    |
|    | C:\Users\Wojciech\AppData\Local\Programs\Python\Launcher\       | Nowy               |
|    | %USERPROFILE%\AppData\Local\Microsoft\WindowsApps               |                    |
|    | C:\Users\Wojciech\AppData\Local\Programs\MiKTeX\miktex\bin\x64\ | <u>E</u> dytuj     |
|    | C:\Program Files\gnuplot\bin\                                   |                    |
|    |                                                                 | <u>P</u> rzeglądaj |

Przykład skryptu Pythona, w którym wywoływane jest środowisko Gnuplot.

## Gnuplot – podsumowanie

- Program z obszaru Wolnego Oprogramowania
- Brak kosztów, częste aktualizacje
- Brak ograniczeń odnośnie zastosowań
- Wieloplatformowość: Windows, Unix/Linux, Mac OS, ...
- Obsługa różnych formatów wyjściowych
- Elastyczność i szerokie możliwości konfiguracyjne
- Rozbudowany język skryptowy
- Integracja z wieloma językami programowania (np. Python, C, Fortran)
- Duża społeczność użytkowników i wsparcie
- Możliwość tworzenia skomplikowanych wykresów 2D i 3D
- Możliwość dopasowywania funkcji do danych
- Znajomość innego języka programowania nie jest konieczna

Istnieją biblioteki graficzne o zbliżonym przeznaczeniu, które mają inne/większe możliwości niż Gnuplot, ale wymagają znajomości jakiegoś języka programowania – przeważnie Pythona: DISLIN, Matplotlib, Plotly, Bokeh, Altair, ...

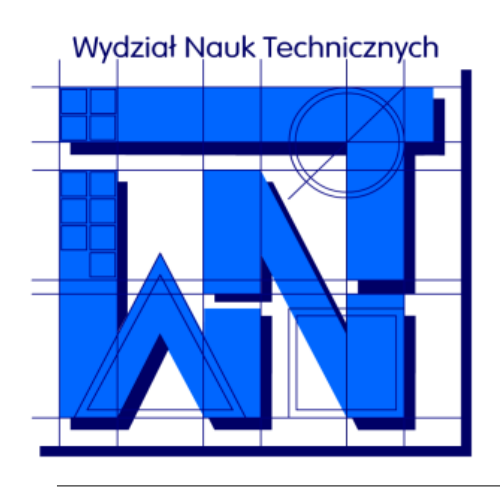

UNIVERSITY OF WARMIA AND MAZURY IN OLSZTYN The Faculty of Technical Sciences POLAND, 10-957 Olsztyn, M. Oczapowskiego 11 tel.: (48)(89) 5-23-32-40, fax: (48)(89) 5-23-32-55 URL: http://www.uwm.edu.pl/edu/sobieski/ (in Polish)

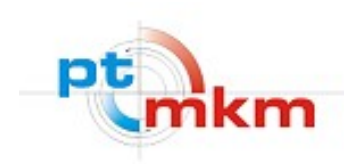

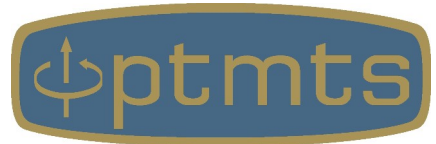

# Dziękuję za uwagę

Wojciech Sobieski

VIII SZKOŁA INŻYNIERII SYSTEMÓW BIOTECHNICZNYCH Guzowy Piec, 11-14 września 2024 r.